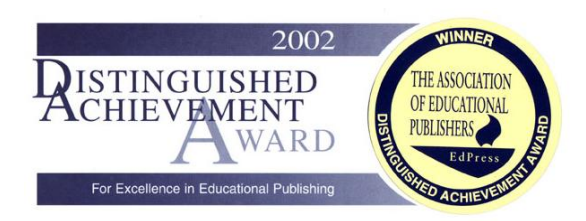

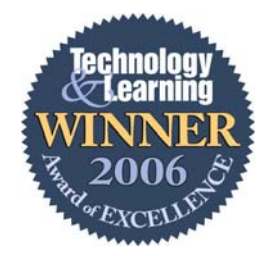

# レコードマネージャーガイド

Version 2.5J

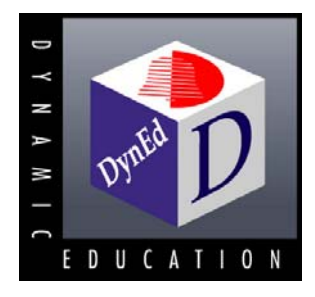

Version 2.5J

DynEd International, Inc. http://www.dyned.com

8/08

# 目次

| 目次.    |                                 | 2   |
|--------|---------------------------------|-----|
| はじる    | りに                              | 4   |
| レコー    | - ドマネージャーの起動                    | 5   |
| l      | /コードマネージャーのアイコンの場所              | 5   |
| ,      | ペスワード                           | 5   |
| 星      | 送録                              | 6   |
| クラン    | ۲                               | 7   |
|        | フラスの追加、編集                       | 7   |
| Р      | ath Manager                     | 8   |
| 2      | 7 ラスの削除                         | 11  |
| )      | 7 ラスの選択                         | 11  |
| 生徒.    |                                 | 12  |
|        | 三徒の追加                           | 12  |
| H      |                                 | 14  |
| H      |                                 | 14  |
| 力      | や空生徒名でクラス名簿を作成(オンライン版)          | 14  |
| 4      |                                 | 14  |
| ラ      | テストとレッスンのロック及びロック解除             | 15  |
| 2      | 7 ラス名簿の印刷                       | 15  |
| 学習記    | 已録                              | 16  |
| 名      | トコースの学習記録の表示                    | 16  |
| Ξ      | ュースの選択                          | 17  |
| 5      | プレースメントテストの記録の表示                | 18  |
| Iı     | ntelligent Tutor                | 19  |
| 名      | 各生徒の学習記録の表示(レッスン順)              | 20  |
| l      | /ッスンのロックとロック解除                  | 21  |
| 名      | A生徒の学習記録の表示(日付け順)               | 21  |
| 治丁     | <sup>全</sup> 習記録の印刷             | 22  |
| 1      | インターネットレコードマネージャーの学習記録をオフラインで表示 | 22  |
| É      | きての学習記録をシンクロ(オンライン版)            | 22  |
| Ľ      | ューカル学習記録をインターネット学習記録に自動シンクロ     | 22  |
| 枪      | 検索(オンライン版)                      | 22  |
| E      | xtension Activities             | 23  |
|        | 差習スコア(SS)と学習スコア加重平均(WSS)        | 24  |
| インズ    | ポートとエクスポート                      | 26  |
| 1      | E徒名をインポートする                     | 26  |
| 4      | 三徒名をエクスポートする                    | 26  |
| 4      | E徒のデータをエクスポートする                 | 26  |
| č.     | このスクリーンをエクスポートする                | 26  |
| 管理者    | 皆オプション                          | 27  |
| L      | /コードマネージャー オプション                | 27  |
|        | - 定期間の学習記録を表示                   | 27  |
| 2      | コースを学習している生徒の確認                 | 27  |
| 管      | <sup>達</sup> 理者パスワードの変更         | 27  |
|        | 2習記録のバックアップ                     | 28  |
| )      | 、ックアップテータの通知(ローカル版)             | 28  |
| 用オ     |                                 | 28  |
| Ŀ      | 「アオ上稲ノオーマットの選択                  | 28  |
| ラ      | - ータヘースをマーンする                   | 29  |
| 구<br>_ | ニニターハムリードの設定(オンフイン版)            | 29  |
| ラ      | 「セクフスとノレースメントクフスの設正             | -30 |

| クラスの有効期限を設定(オンライン版)            | 30 |
|--------------------------------|----|
| Eメールオプション                      | 31 |
| E メールされた学習記録をインポートする           | 31 |
| テクニカル ログファイルを DynEd へ E メールで送る | 31 |
| セットアップの仕方を生徒に E メールで送る(オンライン版) | 31 |
| セットアップの仕方を教師に E メールで送る(オンライン版) | 32 |
| 生徒に E メールを送る                   | 32 |
| 生徒と教師にメッセージを送る(ローカル版)          | 32 |
| 付録 A:ダインエド マネージメント システム 5      | 33 |
| ディスクレス ライセンス システム              | 33 |
| 付録 B: ライセンスマネージメント 5           | 34 |
| 付録 C:学習状況の把握                   | 35 |
| 学習進度                           | 35 |
| 学習進度の調整                        | 35 |
| シャフラーレベル                       | 36 |
| 学習進度の換算                        | 36 |
| 管理者ログファイルを表示                   | 36 |
| 付録 D : List of Exported Fields | 37 |
| ソフトウエア使用許諾契約書                  | 38 |

© 2008 DynEd International, Inc. All rights reserved.

http://www.dyned.com

# はじめに

レコードマネージャーをご購入頂きありがとうございます。ダインエドコースウェアを英語 教材として使用している教育機関では、レコードマネージャーを利用することにより、生徒 の学習記録を容易に管理することができます。特に、マスタリーテストを使ったり、レッス ンをロック、又はロック解除したり、学習状況を詳しく把握するにはレコードマネージャー が必要です。

詳細はこのガイドの付録をご覧になるか、参考資料として以下のマニュアルをご覧ください。 マニュアルはインストール用ディスクに入っています。

- ネットワーク インストレーションガイド
- ユーザーズガイド
- テスト及び評価に関するガイド
- プレースメントテスト教師用ガイド

ダインエドコースウェアを英語教材の一環として取り入れることができるよう、ほ とんどのコースウェアに教師用ガイドが用意してあります。教師用ガイドにアクセ スするには、レコードマネージャーの中のクラスを開け、プルダウンメニューのへ ルプに行きます。次にマニュアルに行きリストから教師用ガイドを選んでくださ い。また <u>http://www.dyned.com/support/</u>からダウンロードすることもできま す。ダウンロードにはユーザーIDとパスワードが必要です。DynEd Japanまでお問 い合わせください。

#### 新しい機能

最新版レコードマネージャーに、Progress Manager 機能と Extension Activities 機能が新たに搭載されました。これにより、短期間における進歩の状況を容易に把握でき、また教師に授業 内容の提案(セッションプラン)をします。

レコードマネージャーに新たに搭載された上記の機能を利用すると、ダインエドのコースウ ェアを使ったマルチメディア教育の管理、学習の評価、遠隔学習等を更に効果的に行うこと ができます。

# レコードマネージャーの起動

## レコードマネージャーのアイコンの場所

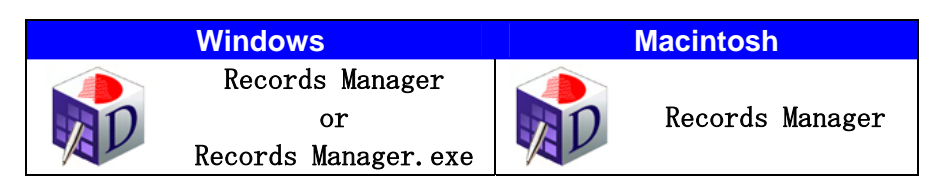

レコードマネージャー アプリケーション は、コースウェアを インストールする 時に自動 的にインストールされますが、ライセンス契約をし登録をしないと使用できません。

#### ローカル レコードマネージャー インストレーション:

レコードマネージャーにアクセスするには、ダインエドフォルダ(コースをインストールし た場所にある)に行き、レコードマネージャーアイコンをダブルクリックしてください。

#### インターネット レコードマネージャー インストレーション:

インターネットレコードマネージャーにアクセスするにはダインエドフォルダ(コースをインストールした場所にある)に行き、レコードマネージャーアイコンをダブルクリックして ください。レコードマネージャーが起動したらユーザーIDとパスワードを入力するとクラ スリストが表示されます。

注:ネットワークインストレーションの場合、ネットワーク管理者が教師のコンピュータのデ スクトップに、レコードマネージャーのアプリケーションショートカットかエイリアスを 作るとレコードマネージャーを使い始める時に便利です。

### パスワード

レコードマネージャーを使用する際、クラスリストが表示されます。リストにクラス名がな い場合は「クラスの追加、編集」の項をご参照ください。

クラス名を選択するとパスワードに関するダイアローグボックスが表示されます。選択した クラスに関してパスワードを設定しなかった場合は、「OK」をクリックしてください。パス ワードを設定する場合はクラス名をハイライトした後、編集ボタンをクリックするとダイア ローグボックスが表示されます。「教師用パスワード」の欄にパスワードを入力してくださ い。パスワードが正しくタイプされたかチェックする為に「パスワードの確認」の欄にもう 一度パスワードを入力します。以後、このクラスの学習記録を確認する時はパスワードの提 示が求められます。生徒がレコードマネージャーにアクセスするのを防ぐため、教師用パス ワードを設定することをお勧めします。なお、管理者パスワードを使用するとどのクラスに もアクセスすることができます。

| クラス インフォメーション |             |
|---------------|-------------|
| クラス名          | English 101 |
| 教師名           | John Keyes  |
| 教師のEメール       |             |
| 教師用バスワード      |             |
| バスワードの確認      |             |

登録

レコードマネージャーは登録されないと使用することができません。インターネットをご利 用の場合はおそらく既に登録されています。ダインエドの製品を登録する際は、ユーザーズ ガイドの「製品の登録」をご参照ください。既にコースウェアをインストール済みの場合は、 プルダウンメニューのオプションに行き「ライセンスマネージメント」を開いて下さい。以 下のようなダイアローグボックスが表示されます。

| 編集                                                                                                    |                                                                    | _                                                                                       |
|----------------------------------------------------------------------------------------------------|--------------------------------------------------------------------|-----------------------------------------------------------------------------------------|
|                                                                                                    | ライセンスを選んでください。                                                     |                                                                                         |
| BVJK-CPPD-IROQ-<br>FQFG-CIPK-CKMU<br>IVOT-ELKV-HUUQ-<br>CZHL-COTL-AGJG-<br>EBJF-AACN-JMI-<br>New Installation Code | Registration Co<br>コースを登録して<br>し、「オンライ<br>か、「www.dynee<br>するか、または即 | de を入力してください。<br>Cから学習を開始してくださ<br>Cンに登録」をクリックする<br>Lcom/register 」にアクセス<br>玩売に連絡してください。 |
| Course:<br>Discs Licensed:<br>Expiration Date:<br>Records Manager Included                                         | Alice in Wonderland (*** N<br>1<br>None<br>:Yes                    | ot registered! ***)                                                                     |
| Installation Code EBJF                                                                                             | -AACN-JIM-                                                         | 14世 手ち                                                                                  |
| Confirmation Code LOKY                                                                                             | -OTKO-ÁGBI-                                                        | オンラインに登録                                                                                |
| Registration Code >>> N                                                                                            | Not Registered <<<                                                 | 提出する                                                                                    |
|                                                                                                    |                                                                    | 戻る                                                                                      |

**注**:レコードマネージャーを購入しなくても、他のライセンスの登録状況及びレジスターを、 上記の画面でいつでも確認することが可能です。

ライセンスマネージメントのスクリーンを使ってレコードマネージャー(インストール済み であるが登録をしていない)を登録する場合、もしくは新しいライセンスを追加登録する場 合は、以下のステップで行ってください。

- 画面左上に Installation Code が表示されています。登録したい製品(インストール済み)の Installation Code をハイライトしてください。新しいライセンスの Installation Code を入力 する場合は、New Installation Code をクリックしてください。
- インストールに使用しているコンピュータがインターネットにアクセスできる場合は、 「オンラインに登録」のボタンをクリックしてください。License Agreement が表示され るので、同意か否かをクリックします。同意をクリックするとダイアローグボックスが 表示されるので、必要事項を入力し「今、登録する」をクリックしてください。
- インストールに使用しているコンピュータではなく、他のコンピュータがインターネットにアクセスできる場合は、「www.dyned.com/register」に行き 「Confirmation Code」を入力すると「Registration Code」が表示されます。「Registration Code」を入力し「Submit」を クリックしてください。
- インターネットにアクセスできない場合は「License Certificate」に記載されているいず れかの方法で「Registration Code」を入手してください。

Confirmation Code と Registration Code を入力する際、コピーしてペーストすると 便利で す。Windows は「Ctrl+C」 (copy) と「Ctrl+V」 (paste)、Macintosh は「Command+C」 (copy) と「Command+V」 (paste)です。

# クラス

ダインエドのコースウェアをインストールすると新しいクラスが自動的に作成され、全生徒 がそのクラスに登録されます。レコードマネージャー(登録済み)を使うと複数のクラスを 作成することができ、目的に応じて生徒を各々のクラスにグループ分けすることができます。 クラス、教師、生徒を新しく追加することはいつでも可能です。

# クラスの追加、編集

追加又は編集ボタン(パスワードの提示が必要)をクリックするとダイアローグボックスが 表示され、パスワードやテストオプションも含めてクラスを設定、変更することができます。 又、生徒が使用できる機能を設定したり、学習時間の調整ができます。

| クラス名     | 英語授業 |  |
|----------|------|--|
| 教師名      | 山本先生 |  |
| 教師のEメール  |      |  |
| 教師用バスワード |      |  |
| バスワードの確認 |      |  |

- クラス名:「英語授業」のようにクラス名を入力。クラス名はいつでも変更 できます。
- 教師名:このクラスの教師名を入力
- 教師のEメール:教師のEメールアドレスを入力(オプション)
- 教師用パスワード:教師用パスワードを入力(オプションただし推奨)
- パスワードの確認:正しいパスワードが入力されたかを確認するためもう一度パスワードを 入力(オプションただし推奨)
- **注**:教師用パスワードは、数字1字以上と文字1字以上を含む6字以上の文字列にしてくだ さい。

# **Path Manager**

Path Manager は、生徒にプレースメントテストとマスタリーテストを受けるように指示し、 その結果により各生徒に適したコースやユニットが自動的にロック解除される機能です。教 師が手動でロック/ロック解除する必要がないので時間の節約になります。新規クラスの初 期設定で Path Manager はオンになっています。

**注**:既存の生徒が1時間以上学習した場合、Placement Manager はオフになり、この生徒は プレースメントテストを受けるよう指示されません。

| Path Manager コース 生徒 オプション           |                                                                                                    |  |  |  |  |  |
|-------------------------------------|----------------------------------------------------------------------------------------------------|--|--|--|--|--|
| ● Path Manager (オン)                 |                                                                                                    |  |  |  |  |  |
| 🗹 Placement Manager                 |                                                                                                    |  |  |  |  |  |
| Study Path Manager                  |                                                                                                    |  |  |  |  |  |
| 🗷 Progress Manager                  |                                                                                                    |  |  |  |  |  |
| のPath Manager (オフ)                  |                                                                                                    |  |  |  |  |  |
| □新規登録の生徒に対して全レッスンをロックする             |                                                                                                    |  |  |  |  |  |
| □ 新規登録の生徒に対して全マスタリーテストをロックする        |                                                                                                    |  |  |  |  |  |
| □ マスタリーテスト受験後再度自動ロックする              |                                                                                                    |  |  |  |  |  |
| テストに関するオブション                        | and a second second second second second second second second second second second second second second second |  |  |  |  |  |
| ┃ <u>問</u> 図学習進度が 80% に達成後マスタリーテストを | 自動ロック解除する                                                                                                    |  |  |  |  |  |
| 7_  図7日後にマスタリーテスト(85点以下)のロ          | ックを自動再解除する                                                                                                    |  |  |  |  |  |
|                                     |                                                                                                    |  |  |  |  |  |
| ОК                                  | 取消                                                                                                    |  |  |  |  |  |

#### Path Manager (On)

- Placement Manager:ここにチェックマークを付けると(初期設定)、新規登録の生徒に対して学習を開始する前にプレースメントテストを受けるよう指示があります。プレースメントテストが終了すると、ロック解除されたコースウェアリストが表示されます。コースを選択し学習を開始する前にマスタリーテスト(インストールされている場合)を受けるよう指示があり、学習するコースが生徒のレベルに適しているかを確認できます。これらのテストの結果、生徒は適切なユニットから学習することができます。
- Study Path Manager:ここにチェックマークを付けると(初期設定)、生徒に適したコ ース/ユニット/レッスンが自動的にロック解除されるよう設定されます。そして以下 の2つの条件が満たされた場合、次のユニットがロック解除されます。
  - ▶ 学習しているレッスンの学習進度が50%を超える(この場合、他のコースがロック解除されることもある)
  - ▶ 学習済みのユニットのマスタリーテストの得点が85以上

注:教師が他のレッスンをロック解除した場合、Path Manager機能が教師の変更を 妨げることはありません。

 Progress Manager:ここにチェックをつけると(初期設定)Progress Manager 機能が学習 レポートを作成し、マスタリーテストの結果を確認することができます。また、指定さ れた期間内に学習したレッスン数(LESN)、およびラーニングステップ数(LS)を表 示します。ラーニングステップ数とは繰り返しボタンや録音ボタンなど、各ボタンの使 用回数です。この学習レポートは、短期間における進歩の状況を把握する際に便利です。

この機能がオンの場合、レッスン開始前と終了後にマスタリーテストを受けるよう指示 があり、それぞれのテストの結果を表示します。この機能に関する詳細はウェブサイト の「Progress Manager」もしくは「Student and Class Reports」をご覧ください。

#### Path Manager (Off)

- 新規登録の生徒に対して全レッスンをロックする:ここにチェックマークを付けると、
   新規登録の生徒に対して全てのレッスンが事前に生徒の目に触れによう自動ロックされます。レッスンにアクセスするには教師がロック解除します。その際、マスタリーテストをロック解除しないよう注意してください。マスタリーテストは生徒が十分に学習をした後で受けるようにしてください。
- 新規登録の生徒に対して全マスタリーテストをロックする:ここにチェックマークを付けると、新規登録の生徒に対して全てのマスタリーテストが事前に生徒の目に触れないよう自動ロックされます。マスタリーテストにアクセスするには教師がロック解除します。この機能は初期設定でオンになっています。
- マスタリーテスト受験後再度自動ロックする:ここにチェックマークを付けると、マス タリーテストを受験後、再度自動ロックされます。この機能は初期設定でオンになって います。

#### テストに関するオプション

- 学習進度が80%に達成後、マスタリーテストのロックを自動解除する:教師が指導しないような状況でマスタリーテストを受けたい場合、このオプションを選択すると便利です。この場合、レッスンの学習進度が、教師によって設定されたパーセンテージに達成すると、テストのロックが自動解除になります。通常、80%以上に達してからマスタリーテストを受けることをお勧めします。
- 最初のテストから何日後かにロックを自動再解除する:最初に受けたマスタリーテストの得点が85以下の場合、このオプションを使うと次のテストが自動的にロック再解除されます。何日後に再解除するかは、教師が設定してください。

#### コース

コースタブをクリックするとライセンス契約がなされているコースリストが表示されます。 学習不許可になっているコースはアクセスできません。学習を許可/不許可にする場合は、 そのコースを選びボタンをクリックしてください。

| Path Manager ⊐` | -ス 生徒 オブション                                                                                                    |    |
|-----------------|----------------------------------------------------------------------------------------------------|----|
|                 | 学習可能コースウェアリスト                                                                                                    |    |
|                 | <ul> <li>✓ Advanced Listening</li> <li>✓ Clear Speech Works</li> <li>✓ Dynamic Business English</li> <li>✓ English by the Numbers</li> <li>✓ English for Success</li> <li>✓ First English</li> <li>✓ Functioning in Business</li> <li>✓ Let's Go</li> <li>✓ New Dynamic English</li> <li>✓ Placement Test</li> <li>✓ 習不許可</li> </ul> |    |
|                 |                                                                                                    |    |
| ОК              |                                                                                                    | 取消 |

生徒

生徒に使用を許可する機能はここで設定できます。ラボ学習などのように生徒が自分で登録 しなければならない場合、これらの機能を使用する許可を与えると便利ですが、通常初期設 定のままにしておくことをお勧めします。

| 生徒の使用を許可する機能:     |  |
|-------------------|--|
|                   |  |
| □追加               |  |
| □削除               |  |
| 図バスワード            |  |
| 生徒の使用を許可するサポート機能: |  |
| ☑サポート言語           |  |
| 🗹 Tutor           |  |
| ☑規定された学習          |  |
| ■Eメール             |  |
|                   |  |
|                   |  |

#### 生徒の使用を許可する機能

- 「編集」「追加」「削除」:これらの機能の使用が許可される(チェックマークあり) と、生徒は自分で名前やパスワードを入力することができ、自主学習をする時などに便 利です。新しいクラスを追加した場合、通常これらの機能は使用不可に設定されていま す。クラスを作成する前に生徒が学習を開始すると、クラスが自動的に作成され、この クラスでの「編集」「追加」「削除」機能は使用可能で、クラスの名前は「クラス名」 となりこのクラス名はいつでも変更可能です。注:Internet Records 版の場合、編集機能 のみ使用可能です。
- パスワード:通常、初期設定でチェックマークが付き、生徒は学習中パスワードの使用が可能になります。

**注**:生徒名や学習記録が間違って削除されないように、通常「削除」機能は使用不可 (チェックマークなし)にすることをお勧めします。

#### 生徒の使用を許可するサポート機能

- サポート言語:学習中の指示を母国語で聞くか否か、あるいはヘルプメニューなどが母国語で表示されるか否かを選択します。通常母国語のサポートがある方に設定されていますので、母国語サポートが必要でない場合はチェックマークとってください。
- Tutor:このオプションにチェックマークをつけると、生徒はTutor機能を活用して学習の秘訣や学習スコアを確認することができます。
- 規定された学習:この機能は通常、以下のように設定されています。この機能を無効にしたい場合はチェックマークを消してください。
  - ▶ プレゼンテーションレッスン以外は学習中早送りボタンを使用することはできない。
  - 各センテンスにおいて、繰り返しボタンをクリックしてからでないとテキスト表示ボタンと翻訳ボタンは使用できない。
  - ▶ 1回の学習セッションで、続けて3回以上同じレッスンを学習することはできない。 ただし、プレゼンテーションのレッスンは除く。

#### オプション

目標学習量のスライダーを移動させることで、教師が生徒の学習進度を調整することができ ます。スライダーを中央より「less」の方に移動すると、学習進度を容易に高いパーセンテ ージにすることができ、「more」の方に移動すると高いパーセンテージにするのが難しく なります。詳細は「学習進度の調整」をご参照ください。注: Internet records版の場合、ク ラスの有効期限を設定することができます。

|              | 目標学習量                                                                                        | _              |    |
|--------------|----------------------------------------------------------------------------------------------|----------------|----|
| Less         | 100%                                                                                         | More           |    |
| クラスオブション     |                                                                                              |                |    |
| 12/31/2010 🔹 | <ul> <li>図 ブレースメントテスト</li> <li>図 クラスの有効期限</li> <li>図 このクラスをコース使</li> <li>図 デモ用クラス</li> </ul> | 用クラス<br>第不可にする |    |
| OK           |                                                                                              |                | 取消 |

# クラスの削除

削除したいクラスを選び、「削除」ボタンをクリックしてください。クラス名、及びそのク ラスの生徒全員の学習記録も削除されます。このため、教師が定期的に学習記録をバックア ップすることをお勧めします。

### クラスの選択

レコードマネージャーを起動させるとクラス選択のボックスが表示されます。クラスを編集、 削除する時は、クラス名をハイライトしてからそれぞれのボタンをクリックしてください。 又、学習記録を確認したい時はクラス名をハイライトし、次に選択ボタンをクリックしてく ださい。新しいクラスを追加する時は追加ボタンをクリックしてください。注: Internet records版の場合、各クラスの生徒数とアクセス最終日を表示します。

| 全学習期間 ▼               |                   |    |      |
|-----------------------|-------------------|----|------|
| クラス名                  | 教師名               | 生徒 | WSS  |
| Class Name            | Teacher Name      | 1  | -8.6 |
| 1 Miscellaneous Adult | Mixed Teachers    | 12 | 2.9  |
| 2 Miscellaneous Poor  | Untrained Teacher | 10 | -5.7 |
| Japan LG Kids (Good)  | Experienced       | 12 |      |
| MBA Intensive (0.8)   | Excellent Teacher | 13 | 56   |
| MBA Intensive (1.2)   | Excellent Teacher | 14 | 6.3  |
| MBA Intensive (20)    | Excellent Teacher | 14 | 5.5  |
| MBA Intensive (25)    | Excellent Teacher | 14 | 7.2  |
| MBA Non-Intensive     | Excellent Teacher | 10 | 56   |
| < [                   |                   |    |      |

# 生徒

選択したいクラスをダブルクリックするか、ハイライトして選択ボタンをクリックするとパ スワードの提示を求められます。パスワードが設定されていない場合はそのまま「OK」を クリックしてください。パスワードが設定されている場合は、そのパスワードを入力し 「OK」をクリックしてください。学習記録が表示されます。

下記のスクリーンはこのクラスに所属する生徒全員の学習記録で、クラス名、教師名、及び 生徒数が最上部に表示されています。複数のコースウェアがインストールされている場合は、 ポップアップメニューから確認したいコースを選択できます。その際、選択したいコースを ハイライトしてください。コース名の横の数はそのコースを学習した生徒数です。

| アイル 桶美 オノショノ コーノ        | くびつ言字。常田  | NUZ           |    |     |      |       |     |       |     |     |      |      |      |
|-------------------------|-----------|---------------|----|-----|------|-------|-----|-------|-----|-----|------|------|------|
| 全学習期間 ▼                 | New Dyr   | namic English |    | 生徒数 | 13   | •     |     |       |     |     |      |      |      |
| New Dynam               | ic Englis | ၈ 全그-         | マ  |     |      |       |     |       |     |     |      |      |      |
| Student Name            | Time      | Module        | M  | PL  | Days | Tests | SS  | Rep   | ABC | Tra | Mic  | SR-C | SR-A |
| 02MBAF01**              | 52:31     | Module 5      | 5  | 1.5 | Ø    | 96    | 5   | 3154  | 197 |     | 1110 | 1476 | 286  |
| 02MBAF02**              | 54:04     | Module 2      | 3  | 25  | 1    | 97    | 5   | 11465 | 73  |     | 369  | 1294 | 214  |
| 02MBAF03 **             | 61:32     | Module 5      | 5  | 2.0 | 3    | 98    | 7   | 8371  | 307 |     | 1474 | 1745 | 301  |
| 02MBAF04 <sup>*</sup> * | 56:16     | Module 5      | 4  | 2.2 | 0    | 97    | 6   | 5122  | 196 |     | 2076 | 1705 | 247  |
| 02MBAF05**              | 74:44     | Module 5      | 4  | 2.0 | 0    | 93    | 7   | 6060  | 114 |     | 2140 | 2399 | 368  |
| 02MBAF06**              | 59:51     | Module 3      | 3  | 1.7 | 0    | 97    | 7   | 3952  | 51  |     | 704  | 706  | 97   |
| 02MBAF07**              | 65:57     | Module 4      | 4  | 2.0 | 0    | 93    | 12  | 11528 | 196 |     | 3436 | 1583 | 238  |
| 02MBAF08 <sup>*</sup> * | 57:00     | Mastery Tests | 3  | 1.7 | 0    | 92    | 5   | 9440  | 23  |     | 1558 | 1119 | 263  |
| 02MBAF09**              | 53:10     | Module 5      | 5  | 25  | 0    | 93    | 1   | 1577  | 315 |     | 218  | 1947 | 441  |
| Average:                | 57:33     |               | 4  | 18  | 0    | 93    | 5.9 | 6157  | 166 |     | 1554 | 1472 | 256  |
|                         | 雇る        | Tuto          | or |     | 追加   |       | 編   | 隼     |     | 间服余 |      | ì¥   | 柷    |

# 生徒の追加

「追加」ボタンをクリックすると以下のようなダイアローグボックスが表示されます。追加 する生徒に関する情報を入力してください。

| 📦 生徒のインフォメーション                                                                                       |                                                                                                    |
|----------------------------------------------------------------------------------------------------|----------------------------------------------------------------------------------------------------|
| 生徒名<br>John                                                                                          | この生徒に対してレッスンをロック<br>/ロック解除する                                                                                                    |
| バスワード                                                                                                | Module 1     Mames & Places     H Jobs & Family                                                                                       |
| バスワードの確認                                                                                             | Numbers & Time     Review Exercises     Video Interactions     Future in Activities                                                   |
| 生徒のEメール<br>john@.                                                                                    | Constant Potenties     Module 2     Family Schedule     Presentations & Questions                                                     |
| ■生徒の有効期限                                                                                             | Focus Exercises<br>Mastery Test                                                                                                    |
| <ul> <li>☑サポート言語英語</li> <li>☑ Tutorを表示する</li> <li>□ この生徒をコース使用不可にする</li> <li>□ 自宅学習を不可にする</li> </ul> | Elites & Disintes     Review Exercises     Video Interactions     ロック解除     ロック解除     (JShudy Path     ロック     Katagerでロック解     State |
| 回自宅学習を不可にする       OK                                                                                 | ロック     Managerでロック解     学習不可                                                                                                    |

- **生徒名**:生徒名、もしくは ID 番号を入力。クラスに同姓同名の生徒がいる場合、コンピュ ータには同じ名前で登録しないでください。
- パスワード/パスワードの確認:生徒のパスワードです。クラスをセットアップする際パス ワード機能が承認された場合にのみパスワードが入力できます。「クラスの追加、編集」の 項をご参照ください。生徒が学習開始時に自分でパスワードを決定、入力する場合は、ブラ ンクのままにしてください。その際、生徒の編集が可能か確認してください。教師がパスワ ードを入力する場合、正しいパスワードか確認する為に「パスワードの確認」の欄にもう一 度入力します。

注:パスワードの機能を変更したい場合、クラス選択のスクリーンに戻りパスワードオプションを確認してください。承認したい場合はチェックマークを付けないでください。

- 生徒のEメール:生徒のEメールアドレスを入力してください。教師がロック解除コードを 生徒に送信することができます。
- 生徒に対してレッスンを学習不可/ロック/ロック解除する:特定の生徒に対してレッスン、 及びテストを学習不可、ロック、ロック解除します。こうすることで、教師は生徒の能力に 合った学習経路を設定することができます。クラス全員、又は複数の生徒に対してこの機能 を使う場合、詳細は「生徒のデータと学習経路の編集」の項をご参照ください。
  - \* 学習不可: Study Path Manager がレッスンをロック解除することはありません。
  - \* ロック:一定の条件を満たした場合 Study Path Manager がレッスンをロック解除 します。
  - \* ロック解除:レッスンをロック解除します。

レッスンはリストで表示され、Windows の場合はプラス印、Macintosh の場合は矢印をクリ ックすると、より詳細な項目が表示されます。ロック、又はロック解除する項目を選ぶ時は、 クリックしてハイライトさせてください。連続した二つ以上の項目を選ぶ時は、シフトキー を押しながら最初の項目と最後の項目をクリックしてください。連続していない二つ以上の 項目を選ぶ時は、コントロールキー(Windows) かコマンドキー(Macintosh)を押しながら それぞれの項目をクリックしてください。

ハイライトされている項目はそれぞれのボタンをクリックした時にロック、又はロック解除 されます。その際、項目の頭にプラス印(Windows)又は矢印(Macintosh)が付いている場 合は注意してください。その項目は更に詳細な項目に分かれているので、印の付いている項 目をハイライトし、ロック又はロック解除すると、画面に表示されていない詳細な項目もロ ック又はロック解除されます。

- クラスリストにある生徒の有効期限を設定、又はコース使用不可にする:このオプションを 使うと生徒毎に学習有効期限を設定することができ、生徒は設定した日以降は学習ができな くなります(オンライン版のみ)。又「この生徒をコース使用不可にする」のボックスにチ ェックマークをつけると、クラスリストに名前は残ったまま、その生徒は学習不可能になり ます。有効期限切れの生徒や、学習不可の生徒はクラスリストに名前が残っていても料金を 請求されることはありません。
- 自宅学習を不可にする(オンライン版):このオプションを使うと、その生徒は自宅学習ができなくなります。

# 生徒の移動

レコードマネージャーを使うと、生徒と学習記録を他のクラスに移動することができます。 まず、レコードマネージャー アプリケーションを開き、移動したい生徒が在籍しているク ラスを選んでください。次に移動したい生徒名をハイライトします(一人もしくは複数)。 オプションメニューに行き「生徒を移動する」を開き、生徒の移動後のクラスを選んでくだ さい。ダイアローグボックスが表示されたら、移動後のクラス名が正しいかどうかを確認し、 正しければ「OK」をクリックしてください。このオプションを使用する際、両方のクラス にパスワードが必要となります。

# 生徒名の削除

生徒をクラス名簿から削除するときは、生徒名をハイライトして「削除」ボタンをクリック してください。その生徒に関する学習記録も全て消去されます。

# 架空生徒名でクラス名簿を作成(オンライン版)

この機能は教師がクラス名簿を作成する際、事前にセットアップできます。各生徒(又は教師)はアルファベット8文字のコードを使ってログインし、それぞれの生徒がコードを自分の名前、又は ID 番号に変更し、他の情報を入力します。一度に30人の生徒の名簿が作成でき、1クラス最高1000人のクラス名簿が作成可能です。

この機能にアクセスするには、インターネットレコードマネージャーを使い、オプションメ ニューの「**架空生徒名でクラス名簿を作成する**…」を選択してください。

# 生徒のデータと学習経路の編集

生徒に関するデータ(パスワード、Eメールアドレス、レッスンやテストのロック、ロック 解除等)の編集をする場合は、クラスリストを開きリストから生徒を一人もしくは複数選び (ハイライトし)、「編集」ボタンをクリックしてください。一人だけを編集する場合は、 「生徒の追加」の項と同じようにいくつかの機能を編集することができます。複数の生徒を

選んだ時は「生徒に対してレッスンをロック/ロック解除する」の機能だけ編集可能です。

| 📦 生徒のインフォメーション                                                                                                    |                                                                                                    |
|----------------------------------------------------------------------------------------------------|----------------------------------------------------------------------------------------------------|
| 生徒名<br>John                                                                                                    | 「この生徒に対してレッスンをロック<br>/ロック解除する                                                                                                    |
| パスワード                                                                                                    | Module 1     Names & Places     Jobs & Family                                                                                                    |
| バスワードの確認                                                                                                    | Tumbers & Time     Time     Teview Exercises     Teview Interactions     Teview Interactions     Teviewing Activities                                                                                                    |
| 生徒のEメール<br>john@.                                                                                                    | Adultation Records                                                                                                    |
| ■生徒の有効期限                                                                                                    | Focus Exercises<br>Mastery Test                                                                                                    |
| <ul> <li>♥サポート言語英語</li> <li>♥ Tutorを表示する</li> <li>■ この生徒をコース使用不可にする</li> <li>■ 自宅学習を不可にする</li> <li>● OK</li> <li>● 取消</li> </ul> | <ul> <li>         ■ Review Exercises         ■ Video Interactions      </li> <li>         ■ Uvideo Interactions      </li> <li>         ■ ロック解除      </li> <li>         ■ ロック解除      </li> <li>         ● ロック解除      </li> <li>         ● ロック解除      </li> <li>         ● ロック解除      </li> <li>         ● ロック解除      </li> <li>         ● ロック Kanagerでロック解      </li> <li>         ● ジョアのしまた     </li> </ul> |

複数の生徒の編集機能は、一度にクラス全員のレッスンをロック、またはロック解除する時 便利です。クラス全員を選ぶ時は、プルダウンの編集メニューから「全てを選択」を選んで 全員をハイライトし、スクリーン下部の「編集」ボタンをクリックしてください。クラス全 員に対して特定のレッスン、もしくはマスタリーテストをロック、又はロック解除できます。

### テストとレッスンのロック及びロック解除

編集したい生徒を選択(ハイライト)し、「編集」をクリックします。次にロック/ロック 解除したいレッスン、もしくはテストを選択し画面下部のいずれかのボタンをクリックしま す。最後に「OK」をクリックしてください。

\*ロック解除:レッスンをロック解除します。

\*ロック:レッスンをロックします。但し、一定の条件を満たした場合 Study Path Manager がレ ッスンをロック解除します。

\*学習不可: Study Path Manager がレッスンをロック解除することはありません。

レッスンもしくはマスタリーテストが次に自動ロック解除されるのはいつかを確認するには 以下を実行してください。

\*生徒一人を選択しTutor ボタンをクリックする

\*More Detail ボタンをクリックし表示されたダイアログボックスをスクロールダウンする

Study Path Manager がオンになっている場合、次のようなメッセージが表示されることが あります。

\* 「Module 6 > Life Experience 」のマスタリーテストのスコア65点が85点以上でないと、 Study Path Manager は「Module 7 > Epidemic」のレッスンをロック解除しません。

### クラス名簿の印刷

各生徒の総学習時間と学習回数が記載されたクラス名簿を印刷する時は、ファイルメニュー から「印刷」を選んでください。特定の生徒だけを印刷する場合は、その生徒をハイライト してからファイルメニューの「印刷」を選んでください。その時、クラス全員を印刷するの か特定の生徒だけを印刷するのか確認のメッセージが出ます。

# 学習記録

レコードマネージャーを使うと、教師はクラス全員の学習記録を一つのスクリーンで確認す ることができます。コース全体の学習記録が最初に表示されるよう設定されているので、ユ ニット又はレッスン及びマスタリーテストに関する記録を見たい場合は、「コースの詳細」 に行ってください。同じクラスで他のコースの学習記録を確認したい時は、コース名のポッ プアップメニューを使いコースを選んで下さい。コースの選び方に関しては「コースの選択 」の項をご参照ください。

|              |          |          |               |    | 11 / + 91 |      | _     |     |       |     |     |      |      |      |
|--------------|----------|----------|---------------|----|-----------|------|-------|-----|-------|-----|-----|------|------|------|
| 全学習期間        | -        | New Dyr  | namic English |    | 王徒致       | (13  | -     |     |       |     |     |      |      |      |
| New          | Dynami   | c Englis | h 全그-         | -ス |           |      |       |     |       |     |     |      |      |      |
| Student Name | 5        | Time     | Module        | M  | PL        | Days | Tests | SS  | Rep   | ABC | Tra | Mic  | SR-C | SR-A |
| 2MBAF01**    |          | 52:31    | Module 5      | 5  | 1.5       | 0    | 96    | 5   | 3154  | 197 |     | 1110 | 1476 | 2860 |
| D2MBAF02**   |          | 54:04    | Module 2      | 3  | 25        | 1    | 97    | 5   | 11465 | 73  |     | 369  | 1294 | 2144 |
| D2MBAF03**   |          | 61:32    | Module 5      | 5  | 2.0       | 3    | 98    | 7   | 8371  | 307 |     | 1474 | 1745 | 3012 |
| D2MBAF04**   |          | 56:16    | Module 5      | 4  | 2.2       | 0    | 97    | 6   | 5122  | 196 |     | 2076 | 1705 | 2472 |
| 02MBAF05**   |          | 74:44    | Module 5      | 4  | 2.0       | 0    | 93    | 7   | 6060  | 114 |     | 2140 | 2399 | 3685 |
| 02MBAF06**   |          | 59:51    | Module 3      | 3  | 1.7       | 0    | 97    | 7   | 3952  | 51  |     | 704  | 706  | 970  |
| 02MBAF07**   |          | 65:57    | Module 4      | 4  | 2.0       | 0    | 93    | 12  | 11528 | 196 |     | 3436 | 1583 | 2383 |
| 02MBAF08**   |          | 57:00    | Mastery Tests | 3  | 1.7       | 0    | 92    | 5   | 9440  | 23  |     | 1558 | 1119 | 2636 |
| 02MBAF09***  |          | 53:10    | Module 5      | 5  | 25        | 0    | 93    | 1   | 1577  | 315 |     | 218  | 1947 | 4419 |
|              | Average: | 57:33    |               | 4  | 18        | 0    | 93    | 5.9 | 6157  | 166 |     | 1554 | 1472 | 2563 |
|              |          | 戻る       | Tut           | or | -         | 削除   |       | 編   | 集     |     | 追加  |      | 译    | 択    |

プレースメントテストの記録を見たい時は、コース名が表示されている欄のポップアップメ ニューからプレースメントテストを選び、確認したいプレースメントテストを選んでくださ い。

# 各コースの学習記録の表示

コース、ユニット、レッスンの学習記録は以下に挙げた分類別に表示することができます。 英語で書かれた分類のボタンをクリックしてください。例えば、総学習時間が多い順に表示 したい時は、「Time」をクリックしてください。画面、下部の「Tutor」ボタンをクリック すると、各生徒及び各クラスの学習に対するアドバイスが表示されます。詳細は 「Intelligent Tutor」をご参照ください。

各コースの学習記録は、以下のような分類に表示されます。

- Student Name:学習者名。生徒の名前がアルファベット順、又は番号順に表示されます。
- Time:総学習時間。 ユニット、又はレッスンに費やした総学習時間が表示されます。
- Module / Last Date:使用中モジュール/最終学習日。コース全体の学習記録の場合、現在 生徒が学習しているコースの、モジュール番号が表示され、ユニット、レッスン、マスタリ ーテストの学習記録の場合は、最後に学習した日付が表示されます。
- M/S:学習したモジュールの総数/学習したセッションの数。コース全体の学習記録の場合、 学習したモジュールの数が表示され(M)ユニット、レッスンの学習記録の場合は、学習し たセッションの数が表示されます(S)。
- Complete:生徒がレッスンをどのくらい効果的に学習したかを示す学習進度(平均)が表示 されます。但し、コース全体の学習記録、もしくはバージョン 3.0 以前のコースウェアの 場合は表示されません。 詳細は「学習進度」をご参照ください。

- Rank: クラスランク。ユニット、又はレッスンの学習進度(平均)に基づいてクラスラン クが表示されます。一番上のランクの生徒を100%とし他の生徒はこれによって換算され ます。但し、コースの学習記録、もしくはバージョン 3.0以前のコースウェアの場合は表 示されません。
- Tests: コース全体の記録には、各レッスンのマスタリーテストの得点の平均が表示され、特定のレッスンの記録には最後に受けたマスタリーテストの得点が表示されます。

分類が表示されている欄の右端の矢印(Windows)か、ボックスの下部の矢印(Macintosh)を 使うと以下の記録が表示されます。これらの記録から、生徒が学習時間を効果的に使っている かどうかが分かります。又、教師はこれらの記録をもとに学習に関する指導をすることができ ます。

- **Rep**:繰り返しボタンの使用回数
- **ABC**: ABC ボタンの使用回数
- **Tra**:翻訳ボタンの使用回数
- Mic:音声録音ボタンの使用回数
- Head: 音声再生ボタンの使用回数
- **Glos**:用語表の使用回数
- SR-C:音声認識機能を使った問題で一回目に正解認識された数
- **SR-A**: 音声認識機能の使用回数

#### コースの選択

レコードマネージャーの新しいバーションでは、ポップアップメニューを使ってコースの選 択が簡単にできるようになりました。コース名の横の数はそのコースを学習した生徒の数で す。

| 全学習期間                                                                                    | New Dynamic English                                                                                               | 生徒数 14                                     | ~ |
|------------------------------------------------------------------------------------------|----------------------------------------------------------------------------------------------------|--------------------------------------------|---|
| New Dynami                                                                               | 全コース<br>A Christmas Carol                                                                                         | 生徒数 14<br>生徒数 0                            |   |
| 分類: 学習者名                                                                                 | Advanced Listening                                                                                                | 生徒数 0                                      |   |
| Student Name Time                                                                        | Alice in Wonderland<br>Clear Speech Works                                                                         | 生徒数 0<br>生徒数 12                            | F |
| MBAF2B01~*~ 42.12                                                                        | Dynamic Business English                                                                                          | 生徒数 14                                     |   |
| MBAF2811~*~ 41:46 N<br>MBAF2812~*~ 33:04 N<br>MBAF2813~*~ 33:05 N<br>MBAF2814~*~ 36:24 N | DynEd Business Demo v6.4<br>Placement Tests (Kids)<br>Robin Hood<br>Round the World in 80 Days<br>The Lost Secret | 生徒数 0<br>生徒数 0<br>生徒数 0<br>生徒数 0<br>生徒数 12 |   |

レコードマネージャーの登録、もしくはライセンス契約がなされていないコースは「\*\* \*」マークが表示されます。

選択したコースをまだ学習していない場合は、それぞれの項目にハイフォンが表示されます。

# プレースメントテストの記録の表示

ポップアップメニューからプレースメントテストを選ぶと下記のボックスが表示され、画面 にプレースメントテストの種類(一般、もしくは子供用)、プレースメントレベル(パート 1とパート2の総合得点から換算)及びパート1、もしくはパート2の得点が表示されます。

通常、最初にパート1のテストを受けその結果、レベルが十分に達していればパート2を受けます。テストを両方一度に受ける場合、かなりの集中力が必要なので、パート1とパート2の間に少なくとも五分の休憩をとることをお勧めします。プレースメントテストに関する詳細は「プレースメントテスト教師用ガイド」をご参照ください。

| 全学習期間                                |          | Placement Tests | (General)    | 生徒数 13                                | •     |        |
|--------------------------------------|----------|-----------------|--------------|---------------------------------------|-------|--------|
| General Pla                          | cemen    | t Test          | Placement Le | evel                                  |       |        |
| Student Name                         | 7        | First Test      | 初回レベル        | Last Test                             | 最新レベル | Change |
| 02MBAF01***                          |          | 17-Jan-2008     | 10           | 14-Apr-2008                           | 15    | +0.5   |
| J2MBAF02 <sup>***</sup>              |          | 22-Jan-2008     | 0.7          | 18-Apr-2008                           | 25    | +1.8   |
| )2MBAF03 <sup>*</sup> *              |          | 18-Jan-2008     | 1.0          | 14-Apr-2008                           | 2.0   | +1.0   |
| D2MBAF04 **                          |          | 17-Jan-2008     | 1.0          | 13-Apr-2008                           | 2.2   | +1.2   |
| D2MBAF05 <sup>**</sup>               |          | 17-Jan-2008     | 0.5          | 13-Apr-2008                           | 2.0   | +1.5   |
| 02MBAF06 <sup>***</sup>              |          | 17-Jan-2008     | 1.0          | 13-Apr-2008                           | 1.7   | +0.7   |
| 2MBAF07 <sup>**</sup>                |          | 17-Jan-2008     | 1.0          | 13-Apr-2008                           | 2.0   | +1.0   |
| 2MBAF08 <sup>***</sup>               |          | 18-Jan-2008     | 1.0          | 14-Apr-2008                           | 1.7   | +0.7   |
| 2MBAF09 <sup>*</sup> *               |          | 21-Jan-2008     | 0.7          | 17-Apr-2008                           | 2.5   | +1.8   |
| )2MBAF10 <sup>***</sup>              |          | 24-Jan-2008     | 0.7          | 13-Apr-2008                           | ? 1.2 | +0.5   |
| 2MBAF11 *                            |          | 17-Jan-2008     | 1.0          | 13-Apr-2008                           | 2.2   | +1.2   |
| )2MBAF12 <sup>°</sup> * <sup>°</sup> |          | 18-Jan-2008     | 0.7          | 14-Apr-2008                           | 1.5   | +0.8   |
| D2MBAF13 <sup>***</sup>              |          | 18-Jan-2008     | 0.7          | 14-Apr-2008                           | ? 10  | +0.3   |
|                                      |          |                 |              |                                       |       |        |
| A                                    | iverage: |                 | 0.8          |                                       | 18    | 10     |
|                                      | Tuto     |                 |              | / / / / / / / / / / / / / / / / / / / | 论市口   | t 55'. |

プレスメントテストでは、以下のような分類に表示されます。

- Student Name: 生徒の名前がアルファベット順、もしくは番号順に表示されます。
- First Test:最初に受けたプレースメントテストの日付順に表示されます。
- Level/Score:最初に受けたプレースメントテストの得点により決定されたレベル、もしくは パート1かパート2のテストの得点順に表示されます。
- Last Test:最後に受けたプレースメントテストの日付け順に表示されます。
- Level/Score:最後に受けたプレースメントテストの得点により決定されたレベル、もしくは パート1かパート2のテストの得点順に表示されます。
- Change:最初に受けたプレースメントテストのレベルもしくは得点と、最後に受けたプレースメントテストのレベルもしくは得点の差が多い順に表示されます。高いレベルの場合最初と最後のプレースメントレベルの差を出すには、学習時間がかなりかかります。短期間の学習成果をチェックする場合は、マスタリーテストをご利用ください。

注:画面下部の「Tutor」ボタンをクリックすると、プレースメントに関する各 生徒とクラスの情報が表示されます。詳細は「Intelligent Tutor」をご参照 ください。

# **Intelligent Tutor**

この機能は、各生徒の学習パターンを把握し、更に効果をあげる学習方法をアドバイスしま す。実際にダインドコースウェアを使用している世界各国の生徒の学習データを分析し、効 果的な学習方法が割り出されました。例えば、リスニング能力を向上させる必要がある生徒 がテキスト表示ボタンを何回も使用している場合、「Too much Text button compared to Repeat button.」というようなアドバイスが表示されます。

Tutor ボタンをクリックすると下記のようなスクリーンが表示されます。

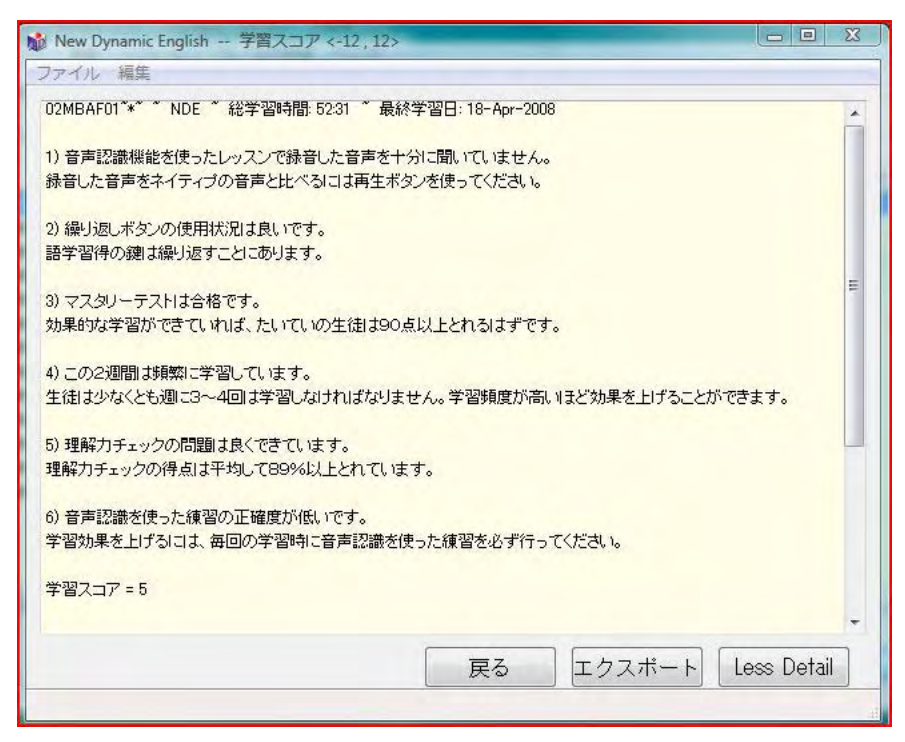

- エクスポートボタンをクリックすると、ダイアログボックスに表示されたメッセージのテキストファイルが作成されます。
- More Detail ボタンをクリックすると、生徒の学習に対するより詳細なアドバイスが表示されます。

例えば「Study too infrequent」というコメントが表示された場合、詳細スクリーンでは次のようなアドバイスが表示されます。

Students should study at least 3-4 times per week. Frequent Study sessions are most effective.

Tutor メッセージが表示されているダイアログボックスをスクロールダウンすると追加のコ メントが表示され、それによってマスタリーテストやレッスンが次に自動ロック解除される のはいつかが分かります。注:追加のコメントは、Tutor ボタンをクリックする際生徒一人 を選択した時にのみ表示されます。Study Path Manager がオンになっている時にのみ表示さ れるコメントもあります。

例:「Module 6 > Life Experience」のマスタリーテストのスコア65点が85点以上でないと、Study Path Manager は「Module 7: Epidemic」をロック解除しません。

例:教師が学習不可にした為に「Module 3: Our World」のマスタリーテストは自動ロック解除されません。

このコメントを参考に教師は各生徒に的確なアドバイスを与え、それにより生徒はより 効果的な学習をすることができ、学習意欲も湧いてきます。Tutor機能を利用し、教師が クラスでどのような指導をしているかを把握したり、教授法のトレーニングが必要か否 かを管理者が知ることもできます。 Intelligent Tutor が新しくスコア機能を搭載しました。学習スコア(SS)は生徒の学習状況 を分析し数値化したもので、学習頻度、学習アクティビティー、テストスコア、各ボタン の使用状況などを基に割り出されます。例えば、テキスト表示ボタンを使い過ぎるとリス ニングカ向上の妨げになり、学習スコアに影響します。詳細は「Intelligent Tutor ガイド」 をご覧ください。最新のマニュアルは DynEd のウェブサイトでご覧いただけます。

# 各生徒の学習記録の表示(レッスン順)

表示された生徒の名前をダブルクリックするか、ハイライトして「選択」をクリックすると その生徒の学習記録の詳細が表示されます。

| 全学習期間 ▼                  |   |       |          |    |     |      |    |   |
|--------------------------|---|-------|----------|----|-----|------|----|---|
| レッスン名                    |   | 時間    | 進度       | 得点 | 正解  | 1/1/ | XE | - |
| ∃ Module 1               |   | 00:14 | [1%]     |    |     | -    |    |   |
| ∃ Module 2               |   | 18:27 | [99%] 💼  |    |     |      |    |   |
| 🗄 Family Schedule        | i | 05:31 | (100%) 🛹 |    |     |      |    |   |
| 표 Matrix Vocabulary      | i | 04:04 | (96%) 💼  |    |     |      |    |   |
| 🗄 Likes & Dislikes       | i | 03:24 | (99%) 💼  |    |     |      |    |   |
| 표 Review Exercises       | 1 | 04:32 | (100%) 🐋 |    |     |      |    |   |
| 🖃 Video Interactions     | i | 00:56 | (100%) 🐋 |    |     |      |    |   |
| 📃 Scenes & Interactions  | 1 | 00:56 | 107% 🦛   |    |     |      |    | - |
| Telephone: Let's Meet on |   |       |          |    |     |      |    |   |
| 28-Feb-2008 14:53        |   | 00:03 | 11%      |    | 4/4 |      |    |   |
| 28-Feb-2008 14:40        |   | 00:04 | 8%       |    | 4/4 |      |    |   |
| 16-Feb-2008 16:00        |   | 00:05 | 9%       |    | 4/4 |      |    |   |
| 16-Feb-2008 15:28        |   | 00:09 | 11%      |    |     |      |    |   |
| Business Telephone       |   |       |          |    |     |      |    |   |
| 28-Feb-2008 14:43        |   | 00:03 | 7%       |    | 4/7 |      |    |   |
| 16-Feb-2008 15:58        |   | 00:03 | 5%       |    | 2/2 |      |    |   |
| 16-Feb-2008 15:36        |   | 00:08 | 12%      |    | 6/7 |      |    |   |
| An Interview             |   |       |          |    |     |      |    |   |
| 28-Feb-2008 14:46        |   | 00:02 | 5%       |    | 3/3 |      |    |   |
| 16-Feb-2008 15:55        |   | 00:03 | 6%       |    | 6/6 |      |    |   |

記録はレベル、またはモジュール別に表示されます。それぞれの項目に付いているプラス印 (Windows)か矢印(Macintosh)をクリックすると、より詳細な項目が表示され、最も詳細な記 録として学習日時が表示されます。「Ctrlキー」(Windows)か「Optionキー」(Mac)を押しな がらプラス印か矢印をクリックすると最も詳細な項目までを一度に表示することができます。

各生徒の学習記録では、以下のような分類に表示されます。

- 時間:表示されているそれぞれの項目に関する総学習時間。詳細な項目に表示された学習時間の合計がモジュール、ユニット、レッスンの学習時間の合計になります。
- 進度:パーセンテージで表示された学習進度。これによって生徒がどのくらい効果的に学習 したかがわかります。学習進度に関する詳細は付録C「学習進度」をご覧ください。

レッスンの欄に表示されたパーセンテージは各セッションのパーセンテージの合計です。幾 つかのレッスンで構成されたユニット、またはモジュールの欄のカッコ内に表示されたパー センテージは、それぞれのレッスンの長さや内容を加味して計算された平均値です。

注:時間と進度を比較すると生徒がどのくらい効果的に学習したかが分かります。進度は学習 時間を考慮しないで学習内容によって換算されたものです。学習時間が同じでも進度の パーセンテージが低い場合は、効果的な学習をしていないことを示します。より効果的 な学習の仕方を生徒に教えるにはそれぞれのコースの教師用ガイドをご参照ください。

• **学習日時**:学習記録の最も詳細な記録として、学習した日付と学習開始時間が表示され ます。

- 得点:2種類の数字が表示されます。得点の欄の最初に表示された数字は、レッスンの中の質問に答えることによって獲得した得点、もしくはパーセンテージです。ハイフォンが表示されている場合は得点に結び付かないレッスンです。レッスンによって最高得点が100以上の場合とそうでない場合があります。但し、マスタリーテストに関しては最高得点が100となります(テストに関する詳細は、「テスト及び評価に関するガイド」をご覧ください)。次に表示された得点は、レッスンの中の回答数と正解数です。スコアの欄に150と15/18が表示されている場合は、18問答えて15問が正解、得点は150です。
- レベル:各セッションの学習終了時のシャフラーレベルを表わします。シャフラーレベルはダインエド独自の方法でセッション毎に計算され、レッスンの難易度を自動的に調整します。シャフラーレベルが高くなるとレッスンの学習内容も難しくなります。シャフラーレベルと難易度の関係はレッスンにより異なり、又シャフラーレベルは学習進度を決定する際に影響します。シャフラーレベルに関する詳細は、付録C「シャフラーレベル」をご覧ください。

# レッスンのロックとロック解除

学習記録が表示された時、赤のロックがついているレッスンは、生徒がアクセスすることが できず学習不可能です。緑のロックがついているレッスンはアクセスでき学習可能です。

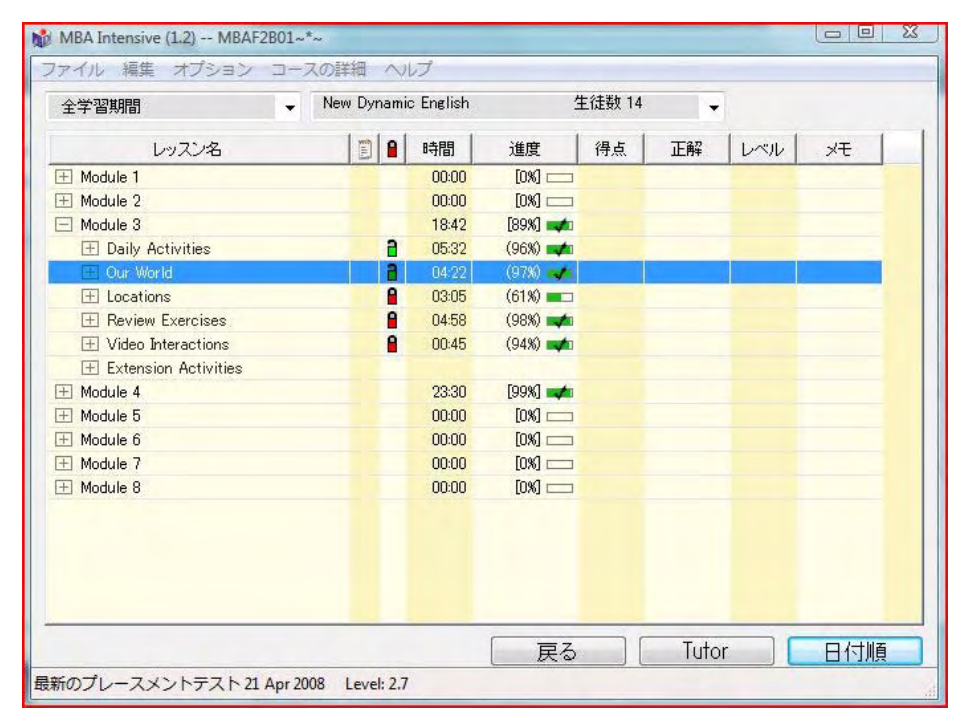

レッスンのロック、又はロック解除は、レコードマネージャーを使用して行います。上記の ダイアローグボックスの「戻る」ボタンをクリックして、クラスリストに行ってください。 生徒を選択し、「編集」ボタンをクリックするとダイアローグボックスが表示されます。ロ ック、又はロック解除したいレッスンを選び、それぞれのボタンをクリックしてください。 この機能に関する詳細は「生徒のデータと学習経路の編集」の項をご参照ください。

# 各生徒の学習記録の表示(日付け順)

上記のダイアローグボックスの「日付け順」ボタンをクリックすると、レッスンを学習した 日時と学習時間が表示されます。また、その日の総学習時間も表示されます。

# 学習記録の印刷

学習記録を印刷する場合、印刷したい記録がコンピュータの画面に表示されているかを確認 してください。プラス印(Windows)か矢印(Macintosh)をクリックすることでより詳細 な項目を表示したり、逆に閉じたりできます。コントロールキー(Win)かオプションキー (Mac)を押しながらプラス印、もしくは矢印をクリックするとそのユニット又はレッスン に含まれる全ての項目が一度に表示されます。セットアップが完了したらファイルメニュー に行き「印刷」を選んでください。表示されたボックスの項目を確認し「OK」をクリック してください。

# インターネットレコードマネージャーの学習記録をオフラインで表示 (オンライン版)

この機能を使うとインターネットに接続しなくても学習記録を確認することができます。こ の機能は、インターネット接続ができない時や接続が遅い時は便利です。この機能を使用し ている時は、学習記録を確認することはできますが編集はできません。学習記録のシンクロ は、後でインターネットに接続した時に手動で行っていただくか自動的に行われます。詳し くは後述の「ローカル学習記録をインターネット学習記録に自動シンクロ」をご覧ください。

# 全ての学習記録をシンクロ(オンライン版)

この機能を使うと、オフラインで学習した生徒の学習記録をシンクロすることが可能です。 何らかの理由で生徒がインターネットに接続できない場合、最高2週間の間に同一のコンピ ュータ、又はネットワークで学習した全ての生徒の学習記録を管理者が一度にシンクロする ことができます。

この機能にアクセスするには、インターネットレコードマネージャーを使い、オプションメ ニューの「全ての学習記録をシンクロする…」を選んでください。

#### ローカル学習記録をインターネット学習記録に自動シンクロ

この設定をすると、ローカル(オフライン)学習記録とインターネット学習記録を自動的に シンクロすることができます。この機能は、インターネット接続ができない時や接続が遅い 時は便利です。生徒はオフラインで学習でき、ローカル学習記録はシンクロ機能を使って毎 夜シンクロされます。この機能に関する詳細はjapan@dyned.com にご連絡ください。

# 検索(オンライン版)

この機能を使うと生徒名、クラス名、又はEメールアドレスを入力して、その生徒がどのグループ又はサブグループに登録されているかを検索することができます。

### Extension Activities (Video available on DynEd's website)

この機能は、教師/指導者に授業内容の提案(セッションプラン)をします。プランには生 徒に与える課題、アクティビティー、ワークシート、Teacher Guides が含まれます。Teacher Guides からは、教師用ガイドの学習しているセクションに簡単にアクセスできます。

Extension Activities には生徒の学習記録画面の日付順表示、およびレッスン順表示から簡単 にアクセスできます。まずクラスを選択し、次に生徒を選択します。日付順表示からは、ア クセスしたいレッスン名の欄にある Extension Activities アイコン(メモ帳マーク)をダブル クリックします。レッスン順表示からは、アクセスしたいモジュール/ユニットを開らき Extension Activities を開き、レッスン名の横のアイコン(メモ帳マーク)をダブルクリック します。セッション終了時には「終了」をクリックし得点を入力してください。得点は学習 記録に反映されます。

| All Dates            | •       | Nev | N Dy | nam | ic Englist | n (      | 5 Student | s -     |       |       |
|----------------------|---------|-----|------|-----|------------|----------|-----------|---------|-------|-------|
| Lesson Name          |         |     |      | 8   | Time       | Complete | Score     | Correct | Level | Notes |
| Module 1             |         |     |      |     | 00:45      | [0%]     |           |         |       |       |
| H Names & Places     |         |     |      | a   | 00:15      | (0%)     |           |         |       |       |
| Jobs & Family        |         |     |      | a   | 00:19      | (1%) 📖   |           |         |       |       |
| Numbers & Time       |         |     |      | а   | 00:00      | (0%)     |           |         |       |       |
| Review Exercises     |         |     |      | a   | 00:04      | (0%)     |           |         |       |       |
| H Video Interactions |         |     |      | a   | 00:07      | (2%) 🖂   |           |         |       |       |
| Extension Activitie  | s       |     |      |     |            |          |           |         |       |       |
| Names & Place        | s       |     | E    |     | 00:01      |          |           |         |       |       |
| 22-Feb-20            | 08 11:4 | 4   |      |     | 00:01      |          | 65        | 3/6     | 1     |       |
| Jobs & Family        |         |     | E    |     | 00:00      |          |           |         |       |       |
| Numbers & Tin        | ne      | -   | E    |     | 00:00      |          |           |         |       |       |

レッスン名の欄にアイコン(メモ帳マーク)が表示されているということは、そのレッスン に関する Extension Activities があるということを示します。アイコンをダブルクリックする と、ウィンドウが表示されます(インターネット接続要)。各レッスンの Extension Activities は複数セッションにわかれています。.

各セッションは「Session Plan」「Tasks and Activities」「Worksheets」「Teacher Guides」の 4つのタブに分かれています。

Session Plan Tasks and Activities Worksheets Teacher Guides

- Session Plan:ここでは各セッションでどのようなアクティビティーをするか提案します。 教師はそのセッションで行ったアクティビティーにチェックマークをつけてください。 各セッションについているタイマーで学習時間を把握できます。また、タイマーは教師 が費やした時間を把握できるので、時給の支払いをする際には便利です。
- Tasks and Activities:この欄では、そのセッションで行う課題とアクティビティーの詳細が記載されています。教師はコースウェアで学習した内容を学習者の実生活に応用して述べるよう指示してください。アクティビティーには自己紹介、質疑応答、数などが含まれます。このセクションは、記載されているアクティビティーを15~20分で完了するといいでしょう。
- Worksheets:このタブをクリックすると、今学習しているレッスンのワークシートに簡単にアクセスできます。ワークシートは画面上で、もしくは印刷をして生徒のライティング練習に活用できます。コントロールボタンを押したままでレッスン名をクリックするとワークシートをダウンロードできるインターネットアドレスが表示されます。

Teacher Guides: 各レッスンのオンライン教師用ガイドにアクセスできます。ガイドには重要な学習事項やレッスンの概要が記載されています。この欄を利用すると教師の時間の節約になります。セッションが終了し、「進度」をクリックすると生徒の得点を記入するウィンドウが表示されます。1-100の間の得点を入力して「OK」をクリックしてください。

#### Extension Activities の記録確認

セッションの結果を日付順に確認したい時は、学習記録のウィンドウの「日付順」ボタンを クリックしてください。各セッションの最新の記録が表示されます。

レッスン毎にセッションの結果を確認したい時は、学習記録のウィンドウの「レッスン順」 ボタンをクリックしてください。モジュール/ユニットを開け「Extension Activities」をク リックすると、各セッションの最新の記録が表示されます。

#### **Follow-Up Sessions:**

既に学習したセッションを再度学習したい時は、日付順の画面を表示し、学習したい欄の Extension Activities アイコンをダブルクリックしてください。前回のセッションの得点が高 い場合は、Extension Activities にアクセスした時に次のセッションが自動的に表示されます。 前回のセッションの得点が低い場合は、同じセッションが表示されます。

# 学習スコア (SS) と学習スコア加重平均 (WSS)

### 生徒リスト

 学習スコア(SS)は特定のコースのスコアです。学習スコア(SS)は生徒の学習状況を 分析し数値化したもので、学習頻度、学習アクティビティー、テストスコア、各ボタン の使用状況などを基に割り出されます。例えば、テキスト表示ボタンを使い過ぎるとリ スニングカ向上の妨げになり、学習スコアに影響します。

\* 教師と生徒はTutor ボタンを使って学習スコアを確認することができます。 \*ゼロ以上のスコアは黒字で表示され、負の数のスコアは赤字で表示されます。

| 🏙 MBA Intensive (0.6 | ) Excellent Teacher | 生徒數 13     |             |
|----------------------|---------------------|------------|-------------|
| ファイル 編集 オプション        | コースの詳細 ヘルプ          |            |             |
|                      | New Dynamic English | 生徒数 13 🛛 🍸 |             |
|                      | New Dynamic English | 全コース       |             |
| 分類:                  | 学習者名                |            |             |
| Student Name         | Time Module         | M PL Days  | Tests SS -> |
| 02MBAF01"*"          | 52:31 Module 5      | 1.5 0      | - 7         |
| 02MBAF02**           | 54:04 Module 2      | 2.5 0      | - 5         |

• 学習スコア加重平均(WSS)は学習した全コースの学習スコアの加重平均です。加重 平均とは学習した各コースの学習時間を考慮に入れて割り出した平均値です。

| 1 | DAT  | 'A Exa   | mples       |        |                   |      |               |             |       |
|---|------|----------|-------------|--------|-------------------|------|---------------|-------------|-------|
| ア | ァイル  | 編集       | オプション       | コースの詳細 | ヘルプ               |      |               |             |       |
|   |      |          |             |        | どれか選,             | んでくけ | ี่ 2ีอี่เวื่อ |             |       |
|   |      |          | クラス名        | Ż      | 教師名               |      | 生徒            | アクセス最終日     | (WSS) |
|   | 1 Mi | scellane | eous Adult  |        | Mixed Teachers    |      | 12            | 17-Mar-2003 | 2.0   |
|   | 2 Mi | scellane | eous Poor   |        | Untrained Teacher |      | 10            | 20-Aug-2004 | -4.9  |
|   | Chin | a Unive  | rsity (0.8) |        | Student Teachers  |      | 10            | 22-Jun-2004 | 1.8   |

#### 条件を満たしている生徒:

\*最近の30日間に学習した
\*削除、無効、もしくは学習不可にされていない
\*Tutorメッセージを少なくとも1つ受け取った
\*リストの上部に黒で表示されている

#### 条件を満たしていない生徒:

\* リストの下部にグレーで表示されている

#### クラスリスト

このリストに表示される学習スコア加重平均(WSS)は、クラスの中で条件を満たしている 生徒におけるものです。

#### 条件を満たしているクラス:

\* 条件を満たしている生徒がクラスに5人以上在籍する(ディフォルトは5人に設定されていますが人数は変更可能です。)

条件を満たしていないクラス:

\* リストの下部にグレーで表示されている

### グループリスト (Internet Records のみ)

このリストに表示される学習スコア加重平均(WSS)は、グループの中で条件を満たしているクラスにおけるものです。

# インポートとエクスポート

インポートとエクスポートの機能はデータを管理、分析するのに便利です。これらの機能を 使用する時は、コンピュータ画面上部、プルダウンメニューの「ファイル」に行ってください。

# 生徒名をインポートする

レコードマネージャー以外のファイルにある生徒のリスト及び情報をインポートできます。 同じリストを違う目的で使う場合、教師は生徒名を再度入力する必要がなくなります。又、 タブを使用して入力されたEメールアドレスも同時にインポートすることができます。Eメ ールアドレスを入力する際、name <TAB> e-mail address <TAB> password のフォーマット で入力してください。

### 生徒名をエクスポートする

この機能を使うと、名前のリストとEメールアドレスをクラスリストから他のファイルに エクスポートし、ワードプロセッサーアプリケーションで使用することができます。

# 生徒のデータをエクスポートする

学習記録はレコードマネージャーから他のシステムに、容易にエクスポートすることができ ます。エクスポートされた情報は使用目的により使い分けることができます。但し、ダイン エドは情報が特定の目的に適合するかどうかは保証しません。又情報を使用する場合、サポ ートもできかねます。エクスポートされた情報は時々変更されることがありますが、通常、 変更事項は限られており、記録の最後に新しい分野の情報を付け加えるだけです。

学習記録から生徒の全データをテキストファイルにエクスポートする場合、クラスリストか らエクスポートしたい生徒一人もしくは数名をハイライトし、ファイルメニューに行き「生 徒のデータをエクスポートする」を選択してください。ダイアローグボックスが表示されま す。新しく作成したいエクスポートファイルの名前と場所を決めてください。

レコードマネージャーは学習記録を Tab-delimited フォーマット(TAB ボタンを使って各記 録を 分離できるような形式)でエクスポートします。こうすることで学習記録は

「Microsoft Excel」や「File Maker Pro」等のようなスプレッドシートやデータベースに容易 にインポート されます。

学習記録をエクスポートする際、実際には学習記録として表示されない多量のデータ(付録 D に記載されているデータ)が一緒にエクスポートされるので、エクスポートされた学習記録のデータをそのままで読み取ることは容易ではありません。学習記録として表示されないデータに関する情報は、付録 D をご覧ください。

# このスクリーンをエクスポートする

生徒の全データではなく特定のデータをエクスポートする場合は、このオプションを使って ください。「コースの詳細」に行き、エクスポートしたいモジュール、ユニット、レッスン 又はマスタリーテストを選んでください。データが画面に表示されたら、プルダウンメニュ ーの「ファイル」に行き「このスクリーンをエクスポートする」を選んでください。

学習記録として表示されない多量のデータに関する詳細は、付録 D をご参照ください。 これらのデータから、生徒がコースウェアの機能を十分に活用しているかどうか把握で きます。

# 管理者オプション

管理者オプションを使う時は、コンピュータ画面上部、プルダウンメニューの「オプション」に行ってください。

管理者オプションには更にいくつかのオプションがあります。これらのオプションはコース や学習記録を他のシステムに統合したり管理する場合に便利です。又、遠隔授業の学習状況 を把握したり、システムに適合するビデオ圧縮フォーマットを選ぶこともできます。

# レコードマネージャー オプション

このオプションでは二つのことが可能です。最初の項目にチェックマークを付けると、クラスを追加する時に管理者パスワードが必要になります。二つ目の項目にチェックマークを付けると全ての E メールオプションを使用不可にします。

### 一定期間の学習記録を表示

管理者はこのオプションを使うと一定期間の学習記録だけを表示することができます。ただ し、ネットワークインストレーションの場合にこのオプションを使うと、レコードマネージ ャーを使っている教師全員に影響します。スタンドアローンインストレーションの場合はこ のオプションを設定したコンピュータにのみ有効です。

インストールした全てのコースに関して一定期間の学習記録を表示する場合は、リストから 「All Courses」を選択してください。

| A Sample Class Mr. Sr<br>ファイル 編集 オブション コ | nith 生徒数 4<br>ースの詳細 ヘルプ  |                                               |                |   |
|------------------------------------------|--------------------------|-----------------------------------------------|----------------|---|
| 25-Apr-00 to 29                          | -Apr-04 -                | All Courses                                   | 生徒数 4          | • |
|                                          |                          | All Courses                                   | 生徒数 4          |   |
| 分類:                                      | 学習者名                     | DynEd Demo                                    | 生徒数 0<br>生徒数 0 |   |
| Student Name                             | Time Day                 | First English                                 | 生徒数〇           |   |
| Sample Student 1<br>Sample Student 2     | 120:38 259<br>138:41 260 | New Dynamic English<br>Placement Tests (Kids) | 生徒数 4<br>生徒数 2 | Ĩ |
| Sample Student 3<br>Sample Student 4     | 107:42 258 201:20 256    | 1.5 62:48<br>2.5 54:04                        |                |   |

# コースを学習している生徒の確認

このオプションを使うと実際には学習していない生徒をリストから消去し、新しい生徒をロ グインすることができます。ダイアローグボックスの生徒名のリストに「not active」と書か れた 生徒がいたら「リセット」ボタンをクリックしてください。学習していない生徒名は 消去されます。

# 管理者パスワードの変更

このオプションを使うと、レコードマネージャーや学習記録へのアクセスをコントロールす る管理者パスワードを変更することができます。管理者パスワードを失くしたり忘れてしま った場合は、ダインエドインストール用ディスクでセットアップ プログラムが起動してい る時に 「アドバンスト インストール オプション」を使って設定してください。

# 学習記録のバックアップ

このオプションでは、管理者が全クラスの学習記録を保存している DynEd データフォルダ のバックアップをとることができます。バックアップデータは「DynEd/Backups/(today's date)」のデータフォルダに保存されます。

# バックアップデータの通知 (ローカル版)

レコードマネージャーの初回起動時に、学習記録のバックアップデータをとるよう通知する かどうかきかれます。通常、2週間毎に通知をするよう設定されていますが、通知の期間は 変更可能です。

### 製品のアップデート (ローカル版)

このオプションを使うとインストールされている全ての DynEd の製品をアップデートする ことができます。アップデートする際、レコードマネージャーは自動的に終了しアップデー トプログラムが起動します。このオプションはインターネットに接続されていない場合は使 用できません。

# ビデオ圧縮フォーマットの選択

管理者オプションに含まれるこの機能は、異なるフォーマットで圧縮された幾つかのビデオ を使用しているコースのみで使用できるオプションです。この機能を使うことで、それぞ れのシステムやネットワーク帯域幅に適した圧縮フォーマットを選ぶことができます。

一般に、圧縮比の高いビデオフォーマットを使う場合、ネットワーク帯域幅をあまり必要としません。同じネットワーク環境でも圧縮比の高いビデオフォーマットを使うことで、より多くの人が同時にビデオ学習付きネットワーク版コースウェアを学習することができます。しかし、質を落とさずに圧縮比の高いビデオを使うには、処理速度の速いクライアント機を使う場合、

ビデオの質を落とさないためには、ネットワーク帯域幅をより多く必要とするのでビデオ圧 縮比が低くなければなりません。

注:このオプションは主にネットワーク担当者が使います。

オプションには以下に挙げた項目があります。

- **High Bandwidth** 処理速度の遅いクライアント機
- **Medium Bandwidth** 処理速度の速いクライアント機
- Low Bandwidth 処理速度の最も速いクライアント機

High Bandwidth (220KB/sec) : このオプションを使うと、処理速度の遅いクライアント機で 良質の画像とオーディオを獲得できます。しかし、帯域幅をより多く必要とするので多数の生 徒が同時に学習するには適していません。

Medium Bandwidth (80KB/sec) : High と Low オプションの中間の場合。

**Low Bandwidth (40KB/sec)**:処理速度の最も速いクライアント機に適しています。帯域幅を あまり必要としないので、より多くの生徒が同時に学習できます。

### データベースをマージする

学校や会社などで幾つかの場所に別れてレコードマネージャーを使用している場合、このオ プションを使ってデータを一箇所にまとめることができます。

**一つのデータをマージする場合**:外部一箇所のデータをセンターのデータにマージするとします。

外部ですることは:

- 1. ダインエドフォルダのなかのデータフォルダを見つけてください。
- 2. データフォルダをデスクトップなどの適当な場所にコピーしてください。
- 3. 「外部データ」のように分かりやすい名前を付けて新しいフォルダを作成してください。
- 4. ステップ2でコピーしたデータをステップ3で作成したフォルダに移動してください。
- 5. ジップアップ(圧縮)された「外部データ」のフォルダをEメール、もしくはフロッピーディスクでセンターに送ってください。

センターですることは:

- レコードマネージャーを開き、プルダウンメニューの「オプション」に行ってください。次に、「管理者オプション」を開いて「データベースをマージする」を選んでください。ブラウザウインドウが表示されます。
- 2. ブラウザウインドウを使ってマージしたいフォルダを選び、「OK」をクリックしてください。

**複数のデータをマージする場合**:外部のいくつかの場所に別れた複数のデータベースをセン ターにマージすることができます。

- 1. それぞれの場所は、「外部ですることは」で述べた方法でデータをセンターサイトに送ります。
- センターサイトは、「MergeDB」という新しいフォルダを作成します。この新しいフォルダ の名前は「MergeDB」でなければなりません。この名前(カギカッコは含まれません)を使 うことで複数のデータをセンターにマージできるように設定されています。
- 3. それぞれのサイトから送られたデータフォルダを「MergeDB」フォルダに移動します。
- レコードマネージャーを開きプルダウンメニューの「オプション」に行ってください。次に、 「管理者オプション」を開いて「データベースをマージする」を選んでください。ブラウザ ウインドウが表示されます。
- 5. ブラウザウインドウを使って「MergeDB」フォルダを選び、「OK」をクリックしてください。
- 注:クラス選択のボックスが画面に表示されている時にのみ「データベースをマージする」 のオプションを使うことができます。特定のクラスの学習記録が表示されている時はこ のオプションは使えません。

複数のデータを自動的にマージする:このオプションを使うと、外部の複数のデータをセン ターに定期的にマージすることができます。使用する場合は DynEd International までご連絡 ください。

### モニターパスワードの設定(オンライン版)

モニターパスワードを使ってレコードマネージャーにアクセスすることが可能になります。 同じグループ内でクラス毎のパスワードを使わずに学習記録にアクセスできますが、読込み だけで変更することはできません。

# デモクラスとプレースメントクラスの設定

デモクラスの生徒はどのコースにアクセスすることもできます。このクラスはトレーニング とセールスを目的とするクラスのため、料金は無料です。プレースメントテストクラスの生 徒はプレースメントテストのみアクセス可能で、通常のクラスに移動するまで他のコースに アクセスすることはできません。いずれのクラスの生徒もプレースメントテストを受けるこ とができ、通常のクラスに移動しない限り料金は無料です。(注:これらのクラスを設定す るには、コントロールキーを押したまま<u>クラス選択のスクリーン</u>にある編集ボタンをクリッ クしてください。)

# クラスの有効期限を設定(オンライン版)

同じグループの複数のクラスに対し、管理者がクラス毎に有効期限を設定することができま す。この設定をするには、コントロールキーを押したまま<u>クラス選択のスクリーン</u>にある編 集ボタンをクリックしてください。

# Eメールオプション

Eメールオプションを使う時はコンピュータ画面上部、プルダウンメニューの「オプション」に行ってください。

このオプションは遠隔授業等の際、ロック解除コードを送信したり、コースの活用状況を把 握するための使用ログを送信することにより教師と生徒をつなぐ役割を果たします。また、 テクニカル ログファイルでサポートをより強化できます。Eメールオプションは「管理者 オプショ ン」の「レコードマネージャー オプション」を使って使用不可にすることができ ます。

# Eメールされた学習記録をインポートする(オンライン版)

E メールで送られた学習記録は、E メールオプションを使ってレコードマネージャーにイン ポートすることができます。データをインポートしたいクラスを選択し、プルダウンメニュ ーの「オプション」に行き「E メールオプション」から「E メールされた学習記録をインポ ートする」を選んでください。ブラウザウインドウが表示されます。E メールで送られた学 習記録が入っているフォルダを選ぶとデータがインポートされます。

注: E メールアプリケーションには、添付された学習記録が E メールとは別のフォルダに自動的 に保存される場合と、そうでない場合があります。使用している E メールアプリケーショ ンが何か分からない時は、E メールのインストール責任者に確認してください。

Eudora:添付されたデータはEメールとは別のフォルダに自動的に保存されます。

**Outlook**: 添付されたデータはEメールと同じスクリーンで読み取ることができます。このデー タをマージするには「DynEd Data Attachments Folder」のように新しいフォルダを作り、そこに Eメールで送られたデータを保存してください。

# テクニカル ログファイルを DynEd へ E メールで送る

ダインエドのコースウェアをインストールする際問題が生じた場合、通常販売店で適切な指示を与えてくれます。それでも解決しない場合は、ダインエドのエンジニアにテクニカルロ グファイルをEメールで送ってください。このファイル (DynEd. log.ファイル) にはバージ ョン番号などコースのテクニカルな詳細が記録され、このファイルを読み取ることで、エ ンジニアがどのように問題を解決したらよいかを判断します。

Eメールを送るには、まずレコードマネージャーを開きプルダウンメニューの「オプショ ン」に行ってきださい。次に「Eメールオプション」から「テクニカル ログファイルを DynEd へ Eメールで送る」を選択すると、ダイアローグボックスが表示されます。ボック スにどのような問題が生じているかを書き込み「OK」をクリックします。次に表示された ダイアローグボックスの宛名、差出人、CC、SMTPの名前の欄にそれぞれ入力し「OK」 をクリックしてくださ い。テクニカル ログファイルがEメールで送られます。

# セットアップの仕方を生徒に Eメールで送る (オンライン版)

この機能を使うと、管理者がクラスの生徒全員、もしくは特定の生徒にセットアップの仕方 をEメールで送信できます。インストラクションにはダインエドプログラムのダウンロー ドの仕方が、インストール用ディスクがある場合とそうでない場合で説明されています。設 定の中に生徒の名前、パスワード、Eメールアドレスが含まれていますが、プライバシー保 護のために削除することができます。 この機能にアクセスするには、インターネットレコードマネージャーを使ってオプションメ ニューのEメールオプションに行き、「セットアップの仕方を生徒にEメールで送る…」 を選んでください。

# セットアップの仕方を教師に Eメールで送る (オンライン版)

この機能は、管理者が教師にレコードマネージャーのダウンロードの仕方をEメールで送 信できます。設定の中にユーザーID、パスワード、教師の名前、クラス名、教師のパスワ ード、が含まれていますが、プライバシー保護のために削除することができます。

この機能にアクセスするには、インターネットレコードマネージャーを使ってオプションメ ニューのEメールオプションに行き、「セットアップの仕方を教師にEメールで送る…」 を選んでください。

# 生徒に E メールを送る

この機能を使って、教師は個々の生徒、もしくはクラス全員にEメールを送ることができます。

# 生徒と教師にメッセージを送る (ローカル版)

この機能で教師と生徒はメッセージを交換できます。この機能はネットワークインストレーションの場合のみ可能です。

# 付録 A:ダインエド マネージメント システム

以下にあげたような環境のもと、DynEd マネージメントシステム(レコードマネージャー、 ライセンスマネージメント、サポート機能等)を利用して DynEd コースウェアをインストー ルしたり、テストや学習記録を効率的に管理できます。

#### スタンドアロン版

ク内に保存される

学習記録は各コンピュータのハードディス コースの内容は CD、もしくはハードディス ク(ディスクレスの場合)に収録される

#### ネットワーク版

学習記録はネットワークファイルサーバー に保存される

コースの内容はCD、もしくは各クライアン ト機のハードディスク(ディスクレスの場 合) に収録される

コースの内容はネットワークファイルサー 学習記録はネットワークファイルサーバー バーのハードディスクに収録される(ディ に保存される スクレスライセンス契約必須)

#### **遠隔学習**

学習記録はインターネット上に保存され る。生徒はインターネットアクセスが必要 コースの内容は CD、もしくは各クライアン です。先生は、インターネット上のインタ ト機のハードディスク (ディスクレスの場 ーネットレコードマネージャーにアクセス 合) に収録される して学習記録を管理します。

学習記録はネットワークファイルサーバー に保存される。生徒は学習記録を E メール コースの内容は CD、もしくは各クライアン で先生に送信できます。先生は送られてき た学習記録をレコードマネージャーにイン 合)に収録される ポートします。

ト機のハードディスク(ディスクレスの場

# ディスクレス ライセンス システム

ディスクレスのライセンスシステムを使うと、ネットワーク上でコースウェアをインストー ル し、起動することができます(各生徒はディスクを保持する必要がありません)。この システムを使用する場合、ライセンス契約が必要です。ライセンス契約は各製品毎にしてい ただき、特定の数の生徒が同時にコースウェアにアクセス可能になります。コースウェアが 幾つかのディスク(ユニット)で構成されている場合、各ディスク毎にライセンス契約を結 ぶことも可能です。又、月単位で契約することもできます。ライセンスに関する詳細は、販 売元にご連絡ください。

# 付録 B: ライセンスマネージメント

ダインエドのマネージメント システムを使うことで、ネットワーク ライセンス プロダク トの ようにコースウェアをサーバにインストールし、異なった形態にセットアップするこ とができます。マネージメントシステムを利用する場合、ライセンス契約が必要になります。

License Certificates: ライセンス契約をすると、製品購入時に License Certificate が一枚もし く は複数枚添付され、License Certificate には Installation コードと契約内容が記載されてい ます。 複数のライセンス契約をした場合、それぞれの契約内容をご確認ください。レコー ドマネージャー アプリケーションを開いて、プルダウンメニューの「オプション」を選択 すると、ライセ ンスマネージメントのダイアローグボックスが表示されます。詳細は「登 録」をご参照ください。

| ライセンスを遅んでください。                                                                                                    |                                                                                          |
|----------------------------------------------------------------------------------------------------|------------------------------------------------------------------------------------------|
| BVJK-CPPD-IROQ-<br>FOFG-CIPK-CKMU-<br>IVOT-ELKV-HUUQ-<br>CZHL-COTL-AGJG-<br>BJF-AACN-JIYI-<br>New Installation Code<br>Registration Code<br>コースを登録して<br>い。「オンライ<br>か、「www.dynec<br>するか、また(は見 | de を入力してください。<br>Cから学習を開始してくださ<br>Cンに登録」をクリックする<br>L.com/register 」にアクセス<br>読売に連絡してください。 |
| Course: Alice in Wonderland (*** N<br>Discs Licensed: 1<br>Expiration Date: None<br>Records Manager Included:Yes                                                                             | ot registered! ***)                                                                      |
| Installation Code EBJF-AACN-JIYI-                                                                                                    | 13金子る                                                                                    |
| Confirmation Code LOKY-OTKO-AOBI                                                                                                    | オンラインに登録                                                                                 |
| Registration Code >>> Not Registered <<<                                                                                                    | 提出する                                                                                     |
|                                                                                                    | 戻る                                                                                       |

ダイアローグボックスの左上に表示された Installation コードを選択すると、ライセンス に 関する情報が表示されます。

ライセンスの登録が済んでいない場合は、上のダイアローグボックスを使って登録できます。

注:ネットワーク インストレーション、もしくはレコードマネージャーを登録する場合、ライ センスシステムでは三つのコードが必要になります。まず最初に、製品購入時に添付の License Certificate に記載されている Installation コード (このコードが購入したオプション をコントロール)です。 インストールの過程で Installation コードを入力すると、正し く インストールされた場合 Confirmation コードが取得できます。次に、Registration コ ー ドを取得し、セットアップ プロ グラムに入力すると登録完了です。登録が完了すると コー スウェアが始動します。

複数のライセンス契約:一つのコースで複数のライセンス契約をすることができます。例えば、20人が使用可能な契約に60人の追加契約をすることができ、最高80人迄が同時に 使用できる契約が結べます。このように契約はいつでも追加することができます。

# 付録 C:学習状況の把握

# 学習進度

外国語を習得するには、単に文法を理解し語彙を学ぶだけでなく習得技術をも学ばなければ なりません。80~100%の学習進度に達するためには、様々な角度から言葉に焦点を当 て、各レッスンを繰り返し学習することが大切です。予習、理解、練習、復習というサイク ルでの質の高い学習をすることにより、文法や語彙を単に暗記するのではなく習得すること ができます。

学習記録の中に表示されている学習進度は、生徒の学習内容(繰り返しの頻度、録音機能使 用回数、音声認識機能の活用度、用語表の活用頻度、正解率等)を加味し、著者が仮に設定

した初級レベルの生徒(英語学習の経験が全くない生徒で母国語が英語に類似していない) と比較して換算されます。これにより生徒が各レッスンを充分学習したか否かが分かります。

| Completion<br>Percentage | ompletion<br>ercentage Symbol |      | Symbol |
|--------------------------|-------------------------------|------|--------|
| 0                        |                               | 0    |        |
| 1-79                     |                               | 1-84 | ×      |
| 80-100+                  | 4                             | 85+  | *      |

上記の表に示されたように、レコードマネージャーは、生徒の学習の成果やマスタリーテストの結果を一目で判断できるようにシンボルで表示します。

生徒のコミュニケーション能力を目標レベルまで向上させるために目標学習量が設定され、 学習進度の欄に表示されたパーセンテージを参考に、どの程度深く学習したかを判断します。 学習進度が100%ということは、生徒が目標学習量に達するまで学習したことを意味しま す。生徒が文を繰り返し聴いたり、録音ボタンを使用したり、用語表(コースによっては用 語表がない場合もあります)を使ったり、音声録音機能を使って質問に答えたりする度にプ ログラムがその回数を数え、それらのデータがレッスンの長さやそのレッスンに含まれる文 章の数、そのレッスンの内容などに従って分析され記録されます。学習進度により次のレッ スンに進んで良いかを決定したり、マスタリーテストが併設されているレッスンでは、テス トを受けるのに十分な学習がなされたかを判断することもできます。

### 学習進度の調整

学習進度は、レッスン終了時の生徒の学習内容を加味し、著者が仮に設定した初級レベルの 生徒(英語学習の経験が全くない生徒で母国語が英語に類似していない)と比較して換算さ れます。この仮に設定した生徒のレベルが実際に学習している生徒のレベルに相当しない場 合は、レコードマネージャーを利用して、学習進度を表わすパーセンテージの重みを教師が 調整できます。

クラスの平均に対して目標が高過ぎる場合、もしくは低過ぎる場合。又は生徒のレベルがク ラスの平均より遥かに高いけれど、次のレベルに移る能力には達していない場合などに調整 します。調整するには、レコードマネージャーでクラスを編集、追加する時に表示されるダ イアローグボックスの目標学習量の欄で、スライダーを「More」又は「Less」の方向に動か してください。これらの調整はクラス全員に作用し、生徒一人一人の調整はできません。生 徒毎の調整の必要性が生じた場合、生徒をグループ分け(新しいクラスを追加)してから調 整してください。

# シャフラーレベル

学習進度と同じように学習記録に表示されます。ダインエド独自の「シャフラー」メカニズ ムにより学習内容の幅を変化させ、難易度を自動調整します。シャフラーレベルは学習中の 質問に対する正解率によって上下します。最高レベルは 3.0 で、レベルが 3.0 に達しない場 合は、学習内容が制限され内容の難しい部分は学習できないように設定されています。学習 を進め、正解率が高くなるとシャフラーレベルが自動的に上がり、より難しい文法や語彙、 込み入った内容のレッスンになります。このように各生徒は自分に合ったレベルで学習を進 めることができます。シャフラーレベルがどのように換算されるかは、レッスン、又はコー スにより異なります。

# 学習進度の換算

学習進度は以下に挙げた項目に基づいて換算されます。

- 繰り返しボタンの使用回数、音声認識機能の活用度、録音再生ボタンの使用回数、用語表の使用回数。
- 正解率
- 学習しているレッスンのレベル

学習進度は、著者が設定した各レッスンの目標量に対して生徒が充分学習したか否かを 示すものなので、目標量以上に学習した場合は100%以上の数値で表示されます。

# 管理者ログファイルを表示

管理者ログファイルは生徒の追加、編集、削除に関する情報を記録します。このファイルは ローカルサーバの DynEd インストールディレクトリに保存され、レコードマネージャーを 起動する際、自動的にアップデートされます。

# 付録 D : List of Exported Fields

# Comment

| 1-7   | User variables        | Can be set by users for special purposes                     |
|-------|-----------------------|--------------------------------------------------------------|
| 8     | Course Number         | The DynEd Product ID Number                                  |
| 9     | Course Name           | Title of the course                                          |
| 10    | Class ID              | 8 character internal ID code of class                        |
| 11    | Class Name            | Name assigned when class was created                         |
| 12    | Reserved              | -                                                            |
| 13    | Teacher Name          | Name assigned when class was created                         |
| 14    | Student ID            | 8 character internal ID code of student                      |
| 15    | Student Name          | Name assigned when student was created                       |
| 16    | Record Number         | Identifying number for this study record                     |
| 17    | Module Number         | 1-character ID of current module                             |
| 18    | Module Name           | Name of current module                                       |
| 19    | Lesson Number         | 1-character ID of current lesson within the module           |
| 20    | Lesson Name           | Name of current lesson within the module                     |
| 21-27 | User variables        | Can be set by users for special purposes                     |
| 28    | Start Date            | Date study session was started                               |
| 29    | Start Time            | Time study session was started                               |
| 30    | Time                  | Number of Minutes spent in study session                     |
| 31    | Score                 | Lesson score (some lessons display this value)               |
| 32    | Level                 | Shuffler level at end of lesson                              |
| 33    | Shuffler Locked       | Obsolete                                                     |
| 34    | Encounters            | Obsolete calculation of student activity                     |
| 35    | Questions Total       | Total number of questions asked in study session             |
| 36    | Questions Correct     | Number of questions answered correctly in study session      |
| 37    | ABC Button            | Number of times this button was pressed                      |
| 38    | Translation Button    | Number of times this button was pressed                      |
| 39    | English Button        | Number of times this button was pressed                      |
| 40    | Microphone Button     | Number of times this button was pressed                      |
| 41    | Headphone Button      | Number of times this button was pressed                      |
| 42    | SR Attempts           | Number of times a Speech Recognition (SR) was attempted      |
| 43    | SR Correct First Time | Number of times an SR attempt was recognized first time      |
| 44    | Glossary Used         | Number of times a glossary screen was viewed                 |
| 45    | Phrase Count Single   | Number of phrases heard (not multiplied by Shuffler level)   |
| 46    | Phrase Length         | Total length of phrases heard in seconds                     |
| 47    | Phrase Count          | Number of phrases heard (multiplied by Shuffler level)       |
| 48    | History Version       | Identifies each generation of history field layout           |
| 49    | Phrase Target         | Target value for phrases set by the author for this lesson   |
| 50    | Questions Target      | Target value for questions set by the author for this lesson |
| 51    | Targets Weighting     | Author's ratio of emphasis on listening vs. accuracy         |
| 52    | Teacher Weighting     | Position of the "Recommended Study Time" slider in the RM    |
| 53    | Completion Percentage | Calculated Completion Percentage (includes Weighting)        |
| 54    | Lesson ID             | Unique Lesson ID                                             |
|       |                       |                                                              |

Copyright © 2008 DynEd International, Inc. All rights reserved.

# ソフトウエア使用許諾契約書

- <u>注記</u>:ダインエド・インターナショナル・インク(以下、ダインエドと呼ぶ)は、お客様が本ライセンス契約書にあるすべての条項に合意する場合にかぎり同封したソフトウエアの使用を許諾します。最初に、本契約書をよくお読み下さい。「同意します。」をクリックすると本契約の条項に拘束されることに同意することになります。本条項に同意しない場合は「同意しません。」をクリックしてください。ダインエドは当該ソフトウエアの使用を許諾しませんので、この場合すぐに本パッケージのソフトウエアと書類をすべて、領収書をそえて購入された代理店にご返却下さい。代金が返却されます。
- 2. <u>所有権と許可</u> ソフトウエア使用権は本契約に明示されており、ダインエドは本契約によりお客様に黙示的に許可される すべての権利を留保します。本契約は、アメリカ合衆国著作権法、連邦または州の法律や著作権法、あるいは他の国の適 用法規の下でダインエドの権利放棄を構成するものではありません。
- 3. 許諾使用 ソフトウエアに関してつぎの権利がお客様に許諾されます。
  - a) インストールと使用に関する権利 スタンドアロン・コンピュータの場合ソフトウエアは、一つの CD-ROM から一回に ー台のコンピュータに使用することができます。いかなる状況においても、一つの CD-ROM からのソフトウエアを同時 に二台以上のコンピュータに使用することはできません。二台目以降のコンピュータについて、一つの CD-ROM からの ソフトウエアを同時に使用したい場合、それぞれのコンピュータについてソフトウエアの複写の許諾を受ける必要があ ります。
  - b) インストールと使用に関する権利 ネットワークの場合お客様は、ソフトウエアを一台のファイルサーバーにインストールして、一つのネットワーク(LAN)においてソフトウエア使用許諾契約の添付書類に示す数のワークステーションで同時に使用することができます。このソフトウエアを複数のネットワークで使用したい場合、あるいは一つのネットワークにおいてソフトウエア使用許諾契約の添付書類に示す数より多いワークステーションで同時に使用したい場合には、さらにソフトウエアのコピーの許諾が必要となります。
  - c) 譲渡に関する権利 このソフトウエアをダインエドの明確な書面による承認なしで貸与したり、賃貸したり、リースしたりできません。ただし、この使用許諾契約、オリジナル・ソフトウエアおよびすべての書類を譲渡することで第三者に永久的にソフトウエア使用許諾権を譲渡することができます。この所有権の譲渡によってお客様のダインエドからの使用許諾権が終了します。この第三者は、本契約を譲渡され、ソフトウエアを最初に使用したとき、本契約の条項の下で使用許諾を受けたことになります。ソフトウエアを譲渡した場合、作成したソフトウエアのコピーをコンピュータから除去する必要があり、お客様の使用のためにソフトウエアのコピーを保管することはできません。
- 4. 使用の制限 ダインエドの書面による承認がなければ、
  - a) 本契約書に規定するものを除き、ソフトウエアと付属する書類を使用したり、コピーを作成したり、マージしたり、あ るいは譲渡したりできません。
  - b) いかなる理由でも、ソフトウエアを逆アセンブリしたり、デコンパイルしたり、ロックを外したり、逆翻訳したり、あ るいは逆エンジニアしたりできません。
  - c) ソフトウエアを第三者に譲渡できません。
- 5. 限定保証 ダインエドは、ダインエドまたはその代理店から当ソフトウエアを購入された日から 90 日間、下記の限定保証 を提供します。
  - a) 媒体 パッケージにある CD-ROM と書類は、通常の使用において材料上および製作上の欠陥がないものとします。CD-ROM および書類がこの保証を満たしていなければ、欠陥ディスクとともに日付が入った保証書をダインエドまでご返送 下さい。弁償として、無料で新品が入手できます。
  - b) ソフトウエア このパッケージのソフトウエアは付属する書類に本質的に従っています。ソフトウエアが保証どうり作動しない場合、お客様の賠償要求として、すべてのソフトウエアと書類、さらに日付が入った保証書と故障を明示したものを購入された代理店までご送付下さい。ダインエドは、ダインエドの判断により新しいソフトウエアを提供するか、 代金をご返却します。

- c)保証放棄 ダインエドは、ソフトウエアがお客様の条件にあうとか、中断することなく、エラーフリーで作動すること について保証しません。ダインエドは、特定目的に関する商品適格性や適合性についての暗示的保証を含め、ここに明 記していないすべての明示的および暗示的保証を除外し、明確に放棄します。(この保証は、お客様に特定の法的権 利を与えるもので、またお客様は法域ごとで変わる他の権利を保有できます。ある法域では、暗示的保証の免責と制限 は認められませんので、上記の免責と制限は適用しません。この場合、保証は保証期間までに制限されます。保証期間 以降は、いかなる保証も適用されません。)
- 6. 代金と税金 ダインエドは、支払うべき代金や支払済み代金を返還致しません。当社の純益に基づくもの以外で、当局がこの契約の下でダインエドが提供するソフトウエアに関税、税金、徴税または手数料をかける場合、お客様はダインエドが指定する金額を支払うか、免除書類を提出することに同意するものとします。
- 7. 責任の限定 お客様の損害に対するダインエドの責任は直接的な損害に限定されるものとし、お客様がこのソフトウエア に対して支払われた金額をこえないものとします。たとえダインエドまたは販売店が損害の可能性について示唆した場合 においても、ダインエドは、特別な、偶発的な、あるいは間接的な損害、あるいは経済的な間接損害(損益や損失を含 む)について責任を負いません。ある法域では、偶発的または間接的損害の免責や制限を認めていませんので、上記の免 責や制限はお客様に適用しません。
- 8. ダインエドサーバーのホストとしての損害賠償の免責: ダインエドは、本契約に準じたサーバーへのアクセスが維持不可能なため、又は維持失敗のため発生するいかなる直接的、結果的、偶発的な損害も含み、お客様の営業上の失敗、サービスの中断又は遅滞によるデータやサービスの損失を含むが、これに限定されないいかなる損害賠償の責任も放棄します。
- 9. アメリカ合衆国政府制限権利 同封のソフトウエアと書類は、制限権利により拘束されます。米国政府、政府機関またはその出先機関による使用、複写または開示は、48 C.F.R. 252.227-7013 にある「テクニカルデータとコンピュータの権利」条項の(c)(1)(ii)項、あるいは48C.F.R. 52.227-19 にある「商用コンピュータ・ソフトウエア 制限権利」条項の(c)(1)と(2)項で定める制限が適用する場合、その制限を受けます。契約メーカーはダインエド・インターナショナル・インク(1350 Bayshore Hwy., Suite 850, Burlingame, CA 94010)になります。
- **10.**輸出規制 お客様は、ソフトウエアおよび書類を、直接的あるいは間接的に米国輸出規制法およびその関連条例によって これらの譲渡が禁じられている通商禁止国に譲渡しないことに同意するものとします。
- 11. 契約の終結 このソフトウエアの使用許諾および使用権は、本契約の規定に違反した場合、お客様が保管しているソフトウエアが破損した場合、あるいは自発的にソフトウエアをダインエドに返却された場合、自動的に終結します。終結時には、ソフトウエアと書類はすべて廃棄するものとします。
- 12. 他の規定 本契約は、カリフォルニア州法にしたがって規制され、解釈されるものとします。これは、本パッケージのコンテンツに関するお客様とダインエドとの完全な合意とし、本パッケージのコンテンツに関する従前の購入注文書、通信、広告あるいはプレゼンテーションに優先するものとします。この契約書の変更あるいは修正は、ダインエドが署名した文書によらないかぎり有効となりません。本契約書に使用する言語は英語です。